# **User Education: SSO (SINGLE SIGN ON) & IT SERVICES**

Telephone 0823 1994 9941

Instagram servicedesk\_puti

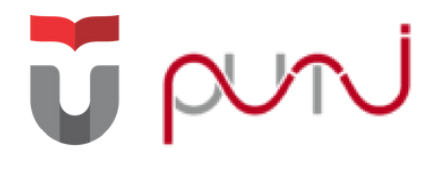

## Directorate of IT Center (PuTI) Telkom University

Website

servicedesk.telkomuniversity.ac.id

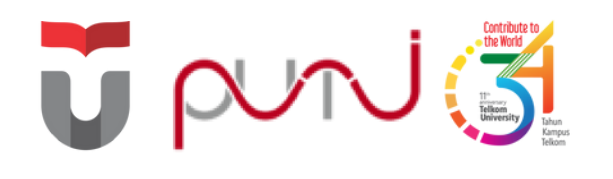

# Single Sign On (SSO)

Authentication system that allows users to access multiple applications using the same username and password

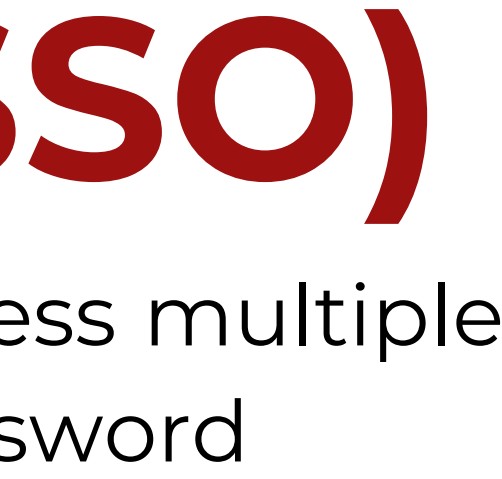

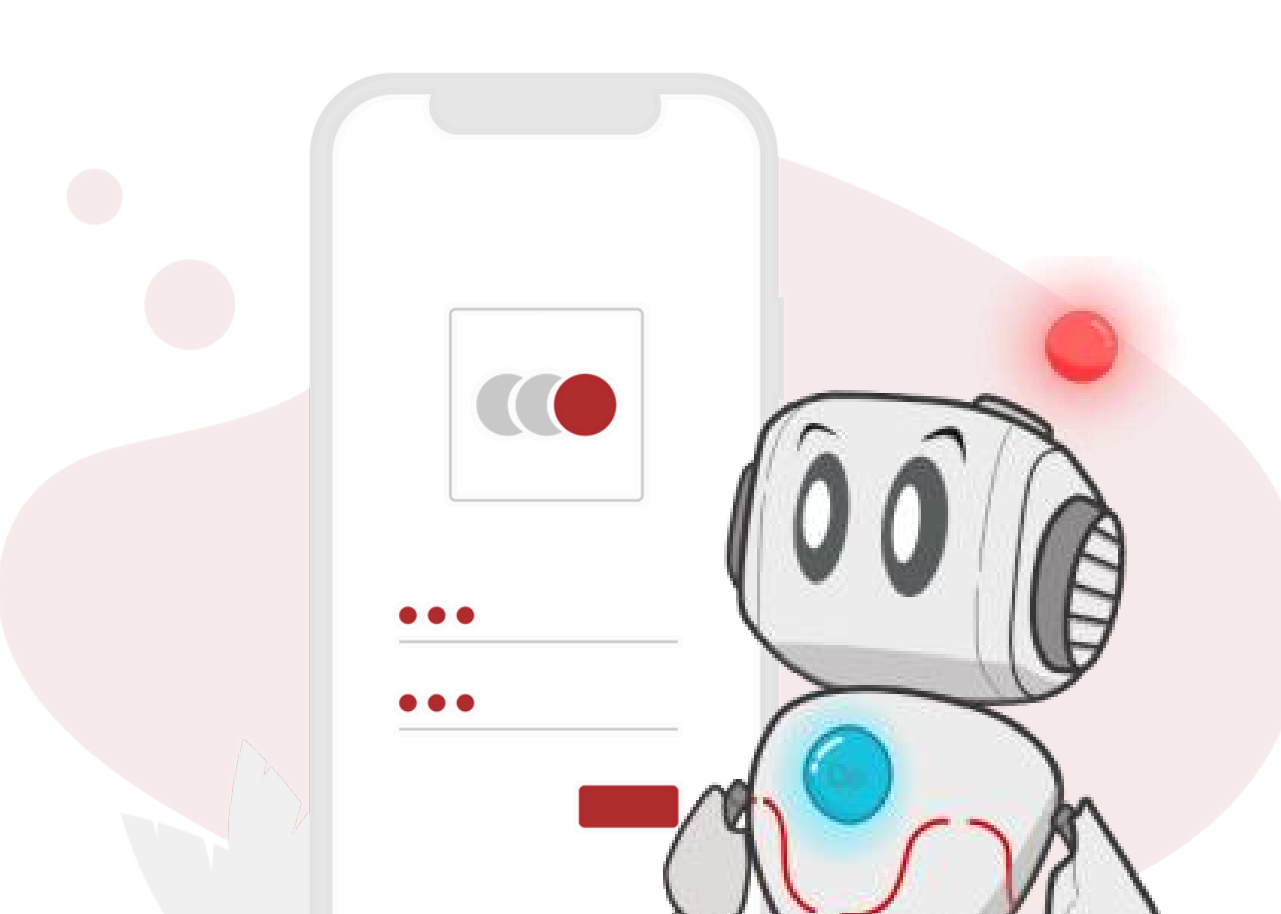

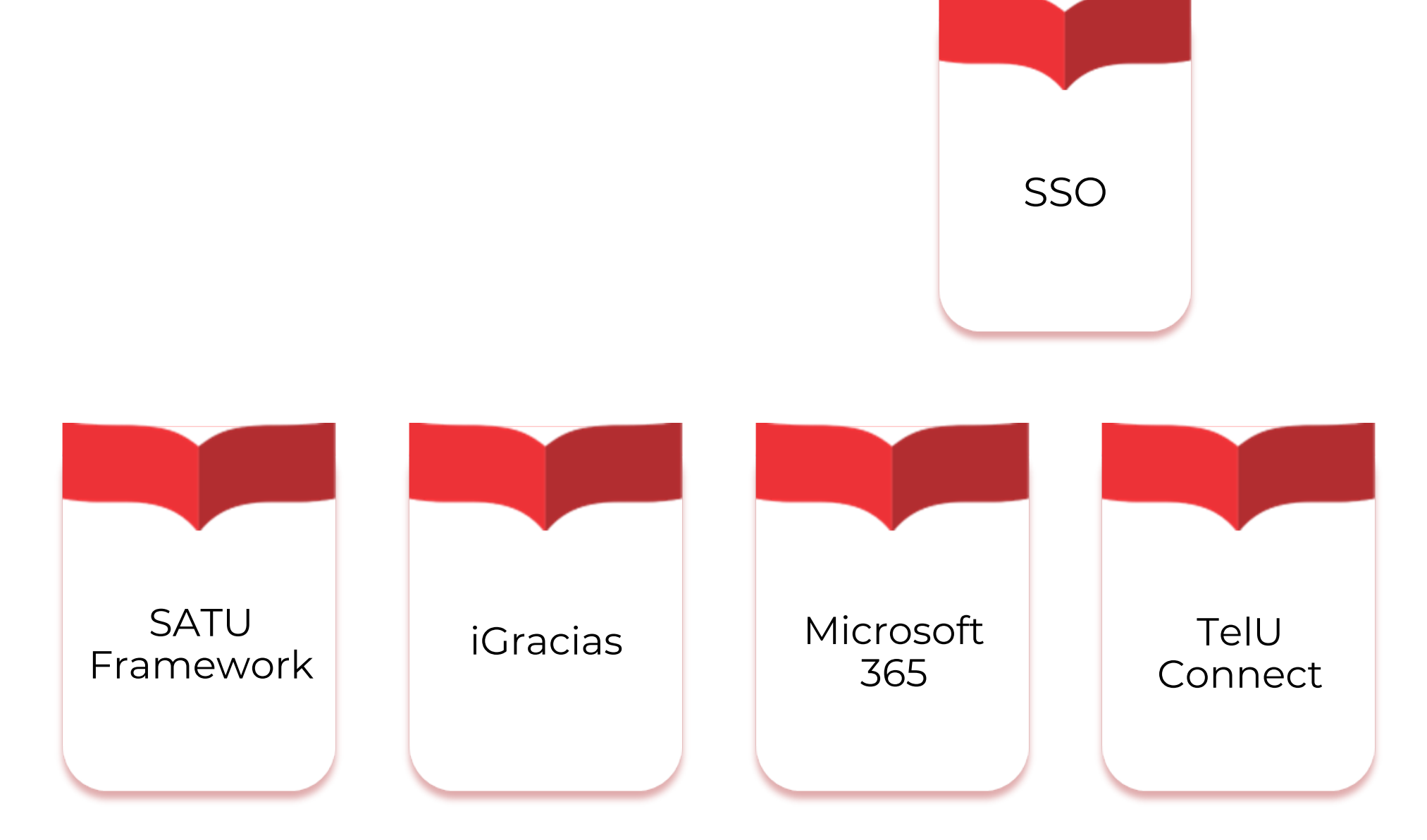

Here are some applications that can be accessed using SSO; SATU Framework, iGracias, Microsoft 365, TelU-Connect, MyTelU Mobile, and Student Blog

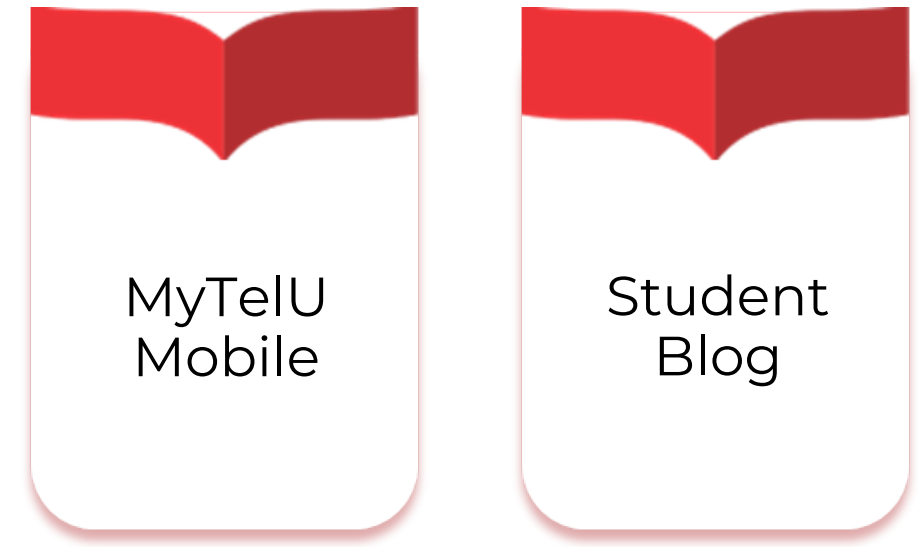

# **SSO** Activation

The steps required to activate an SSO account before it can be used to access other services.

satu.telkomuniversity.ac.id

**Created New SSO Account** 

| <section-header><section-header><text><text><text></text></text></text></section-header></section-header> |  |
|----------------------------------------------------------------------------------------------------|--|

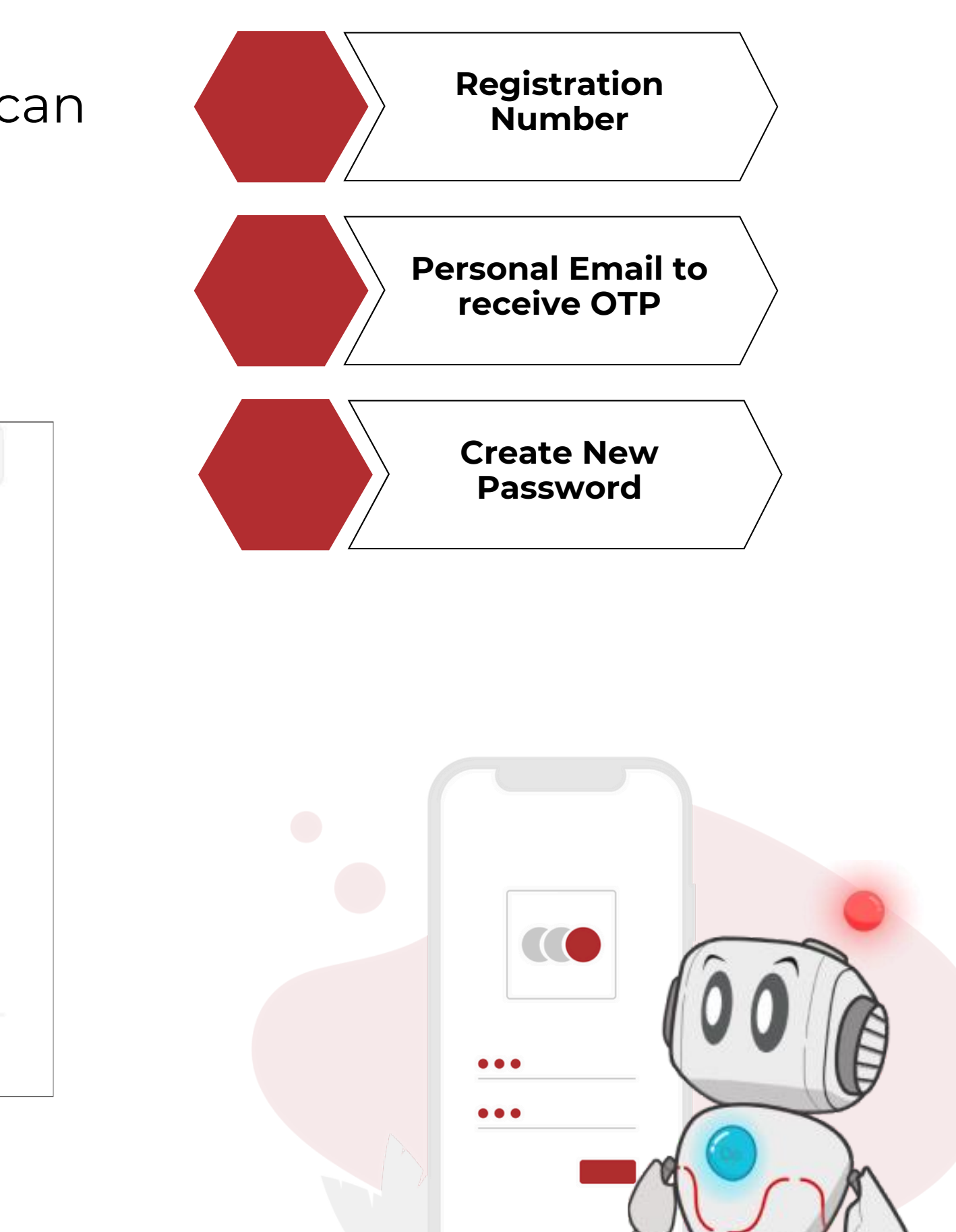

#### Access web: **satu.telkomuniversity.ac.id**

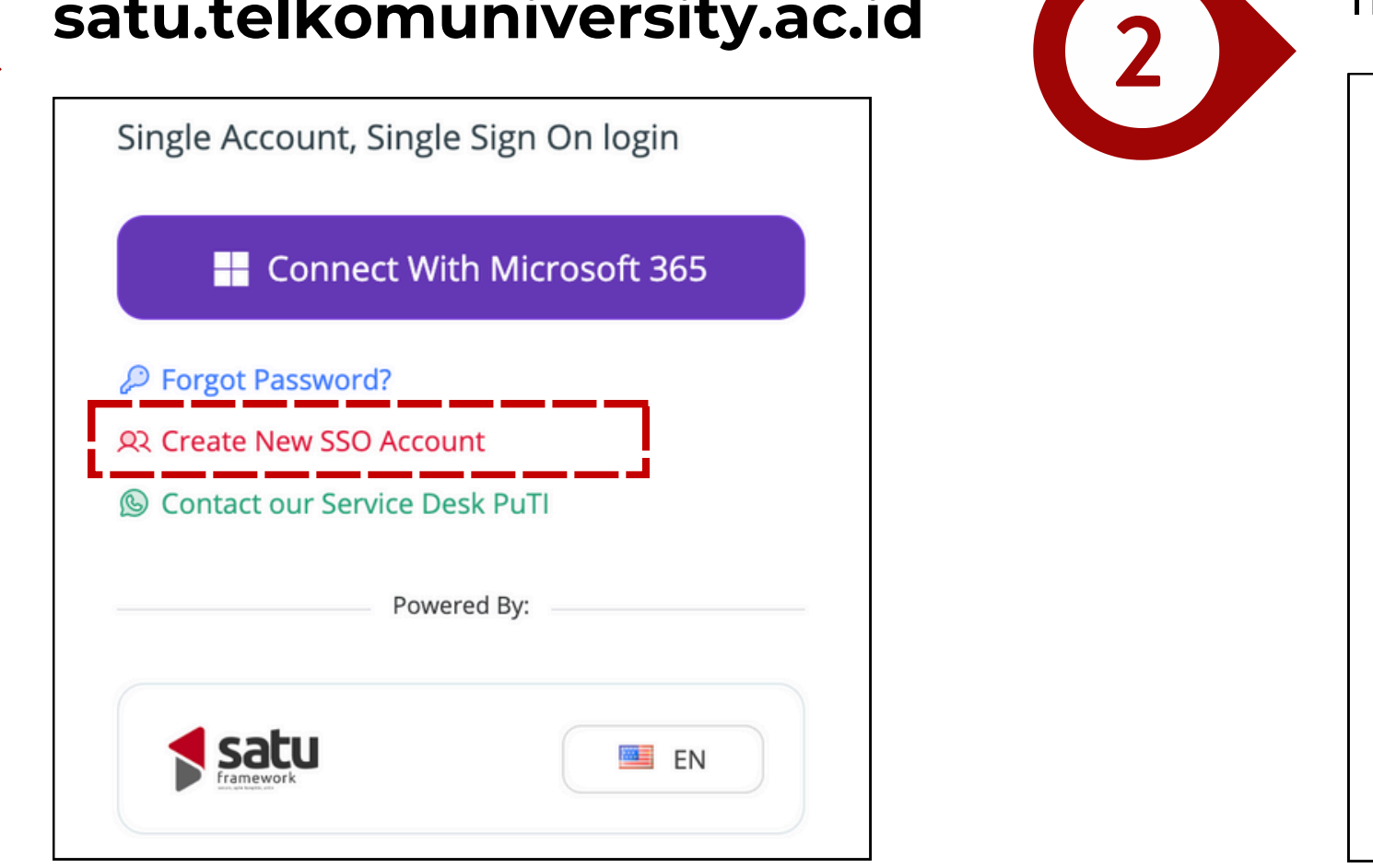

## Input your Student Registration Number

# Student National Identity Number (NIN) Information about National Identity Number issues

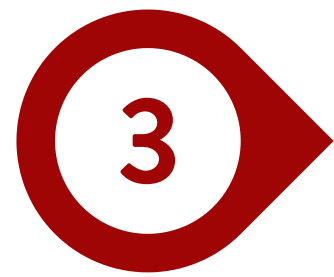

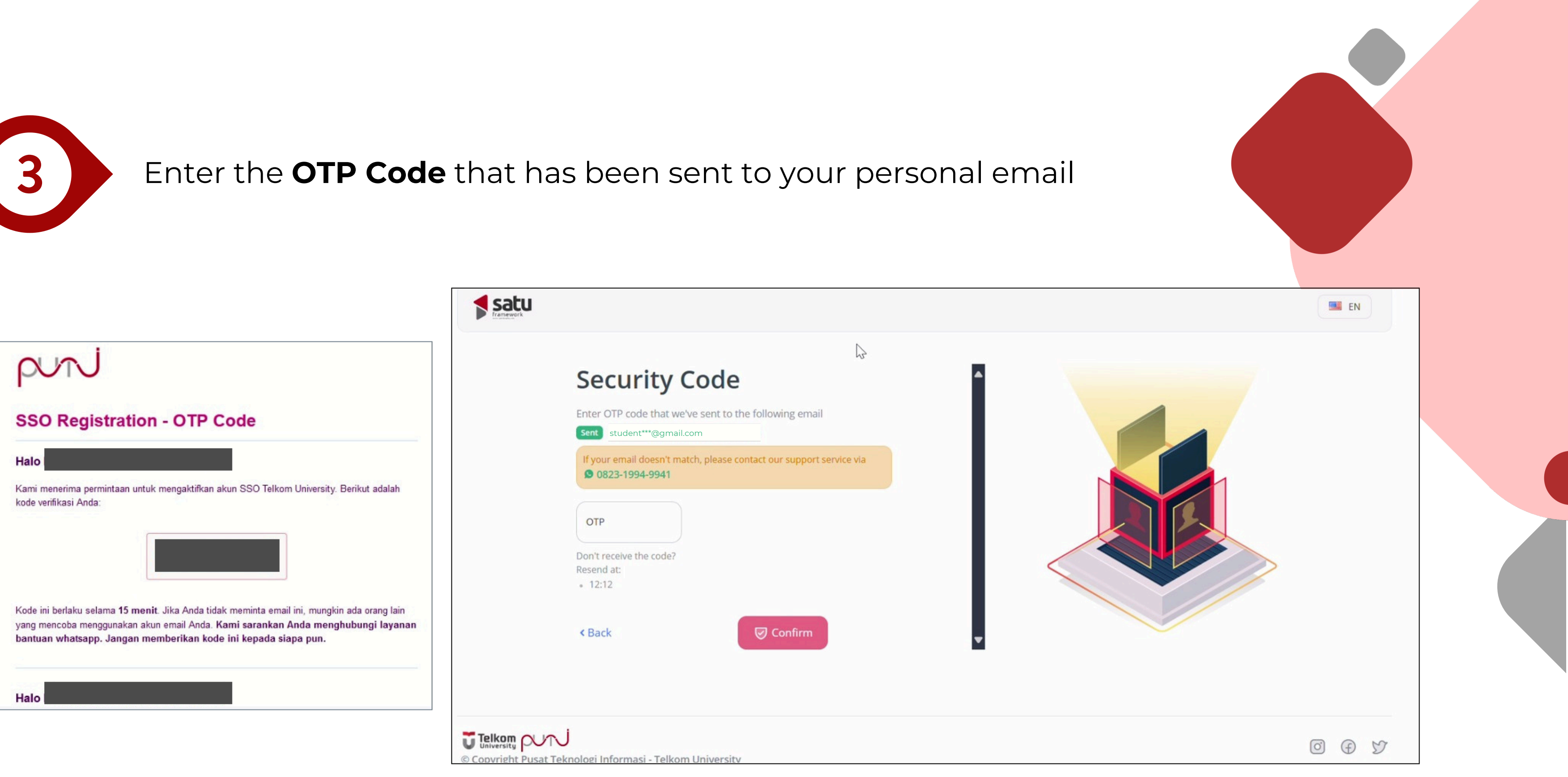

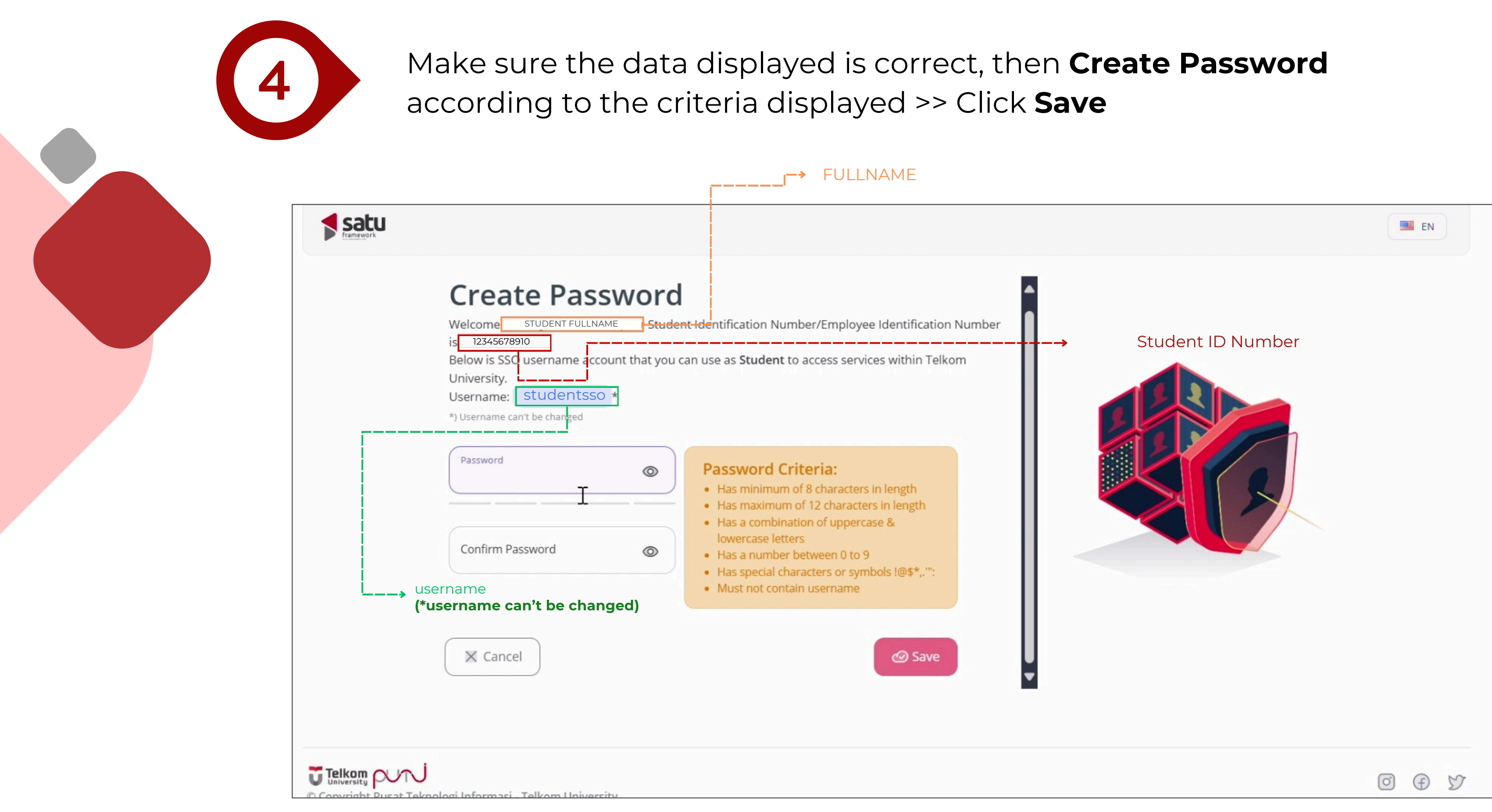

5

Please read and understand for the terms that apply at Telkom University, **Check** the box at the bottom >> Click **Save** 

|                                                         | _                                                                                                    |                                  |
|---------------------------------------------------------|----------------------------------------------------------------------------------------------------|----------------------------------|
|                                                         | Terms                                                                                                    |                                  |
|                                                         | Hello YOUR NAME Please read terms below carefully                                                                                                    | S                                |
|                                                         | Telkom University reserves the right to change this Notice from time to time. Telkom University will notify Users of such changes through the Service or other media.                                                                | Co                               |
|                                                         | Any changes in the purposes, use, or processing of data will be informed in the revised version of the privacy notice. Changes in the privacy notice version will be effective once Users have agreed to the revised privacy potice. | As I                             |
|                                                         | Closing                                                                                                    | Job,<br>Inte                     |
|                                                         | This Service User Agreement Statement is part of the Telkom University Terms of Service.                                                                                                    |                                  |
|                                                         | This privacy notice is version 1.0 (latest).                                                                                                    |                                  |
|                                                         | have read and agree to the applicable provisions.                                                                                                    |                                  |
|                                                         |                                                                                                    |                                  |
|                                                         |                                                                                                    | Log                              |
|                                                         | < Back Save                                                                                                    |                                  |
| © Telkom puri<br>University puri<br>© Copyright Pusat T | eknologi Informasi - Telkom University                                                                                                    | © Copyright Pusat Teknologi Info |

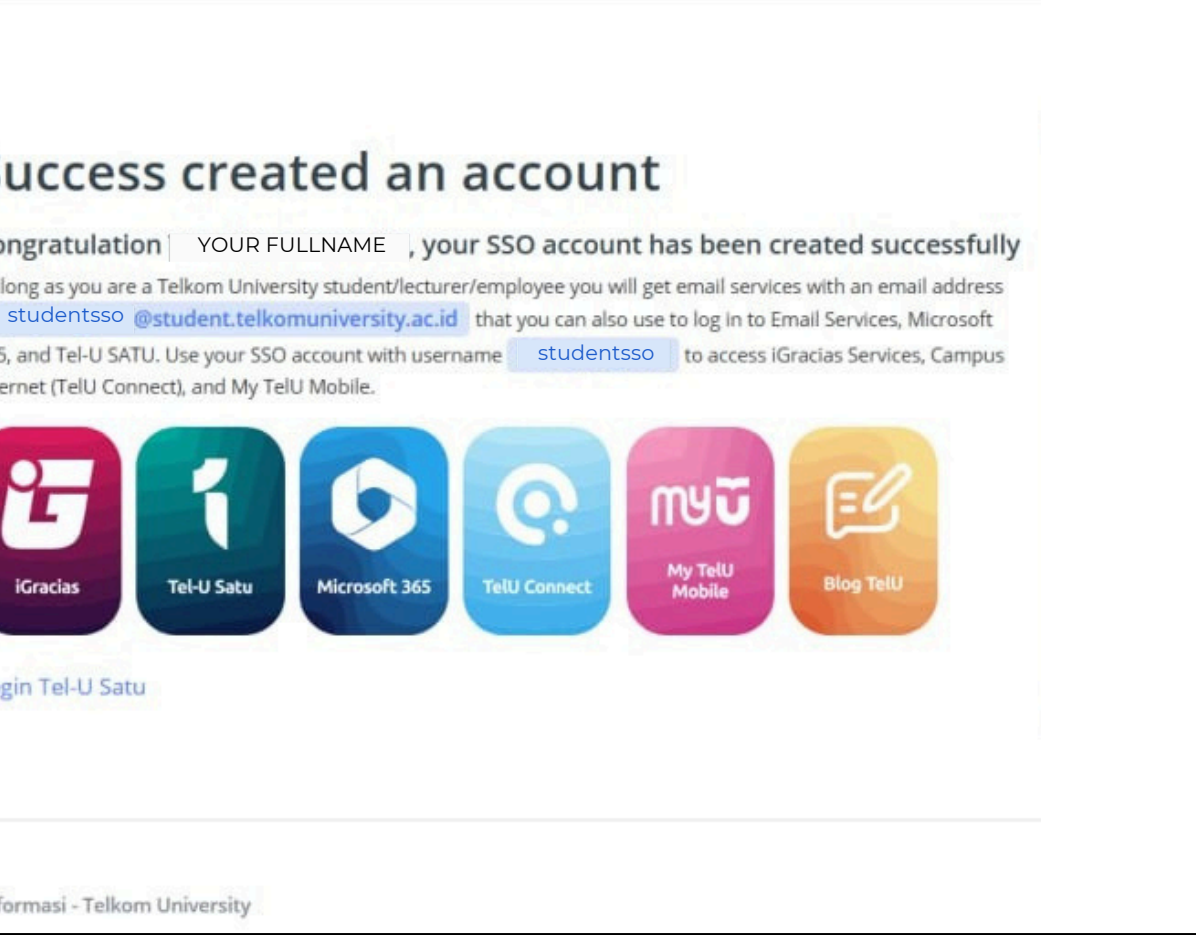

#### ted/activated your SSO Account! Click Login Tel-U SATU to view other accessible applications.

# SATU Framework

A collection of various applications that are available so that they can be used or accessed with just one login

satu.telkomuniversity.ac.id

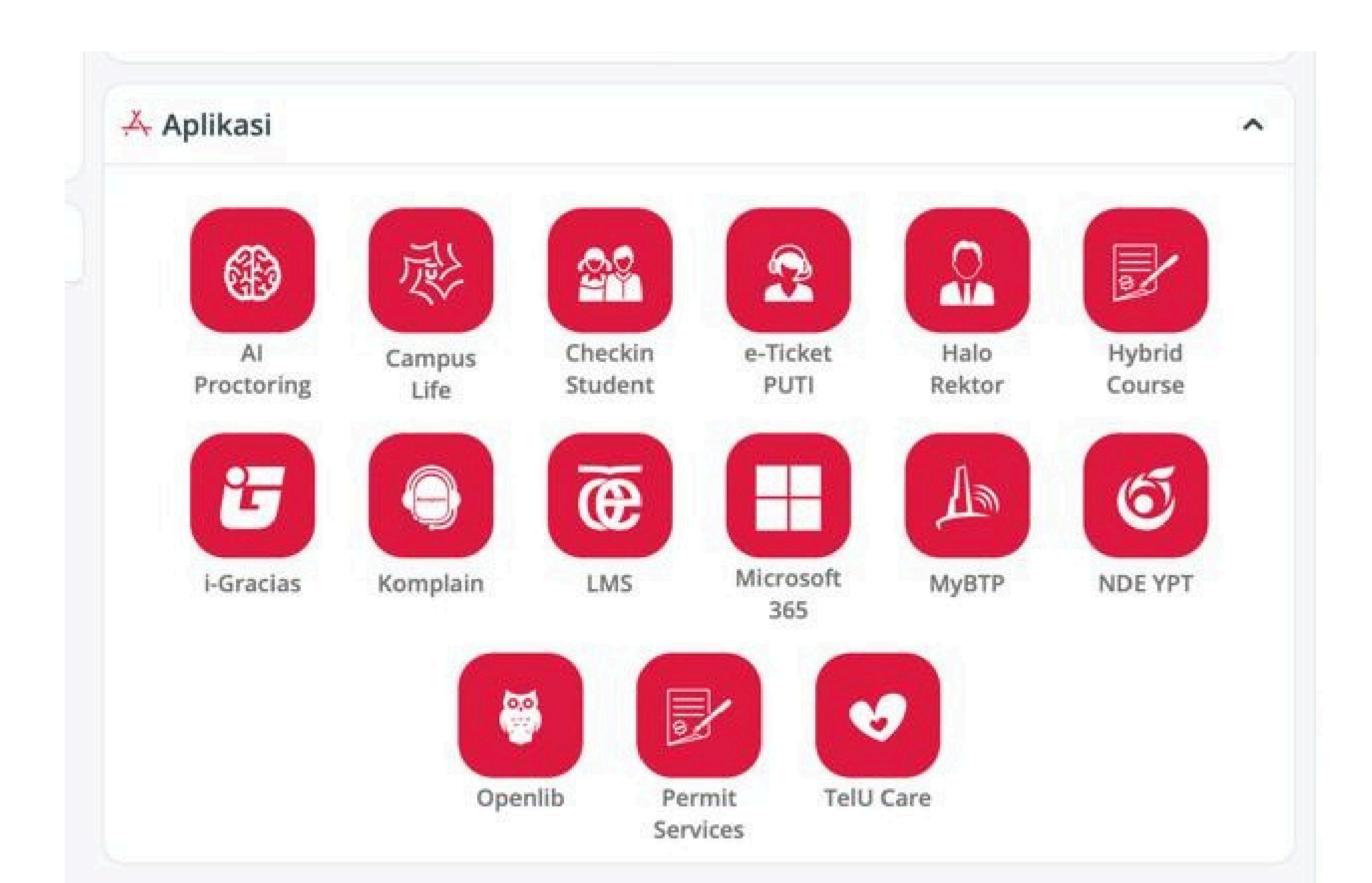

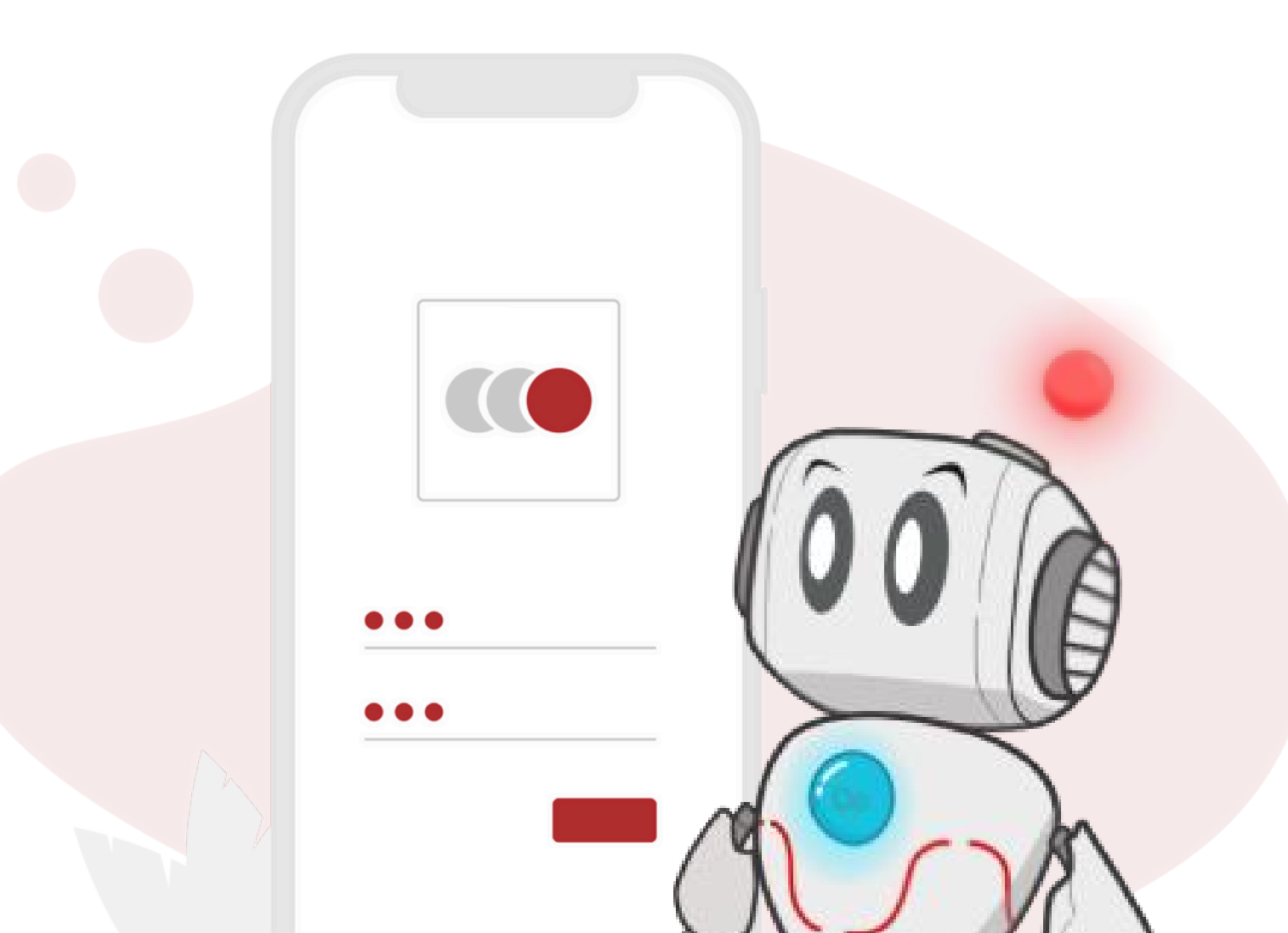

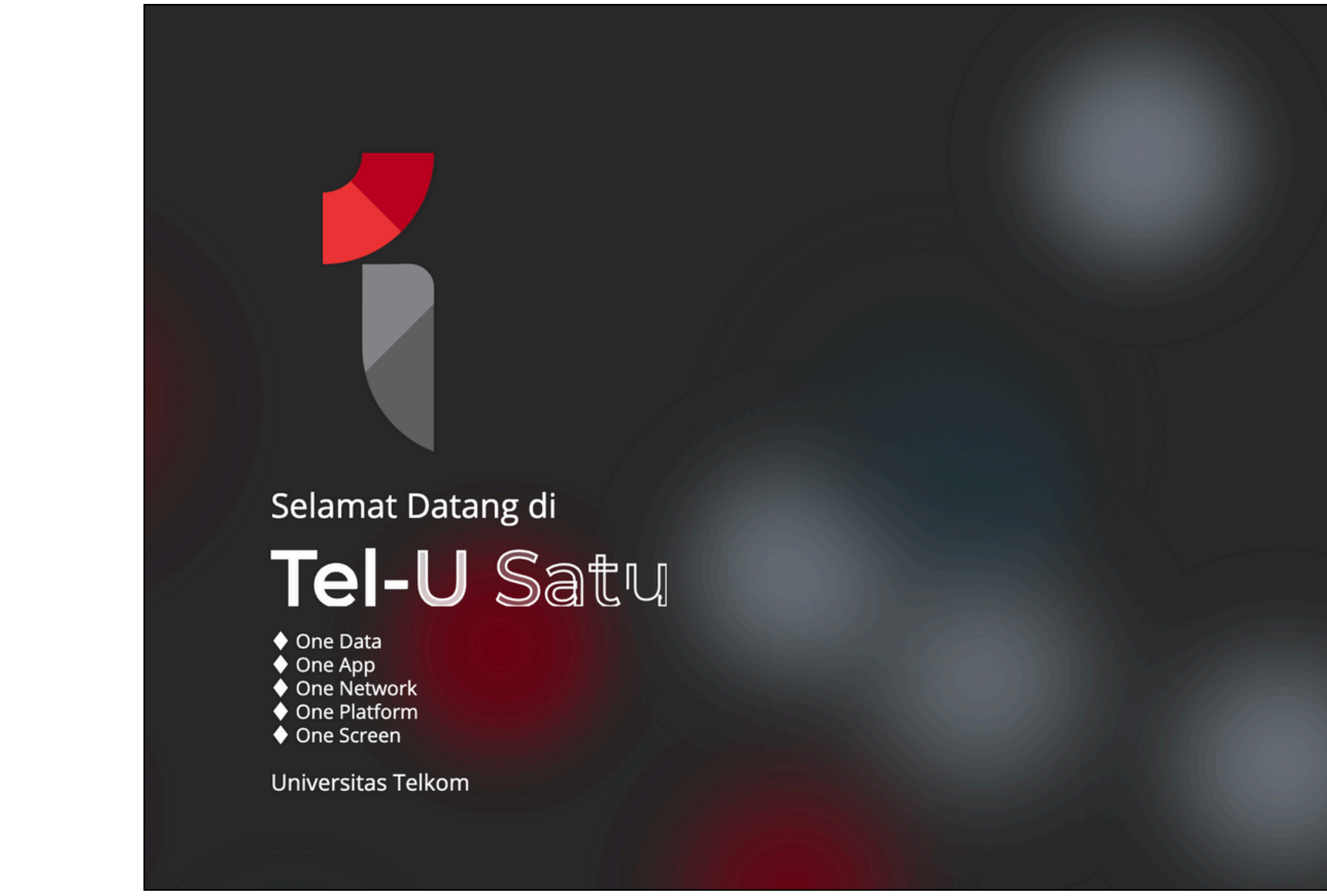

Access satu.telkomuniversity.ac.id >> Click Connect with Microsoft 365

| Single Account, Single Sign On login<br>Hubungkan Microsoft 365                                  |
|--------------------------------------------------------------------------------------------------|
| <ul> <li>Lupa Sandi?</li> <li>R Buat Akun SSO Baru</li> <li>Bantuan Service Desk PuTI</li> </ul> |
| Powered By:                                                                                      |
|                                                                                                  |

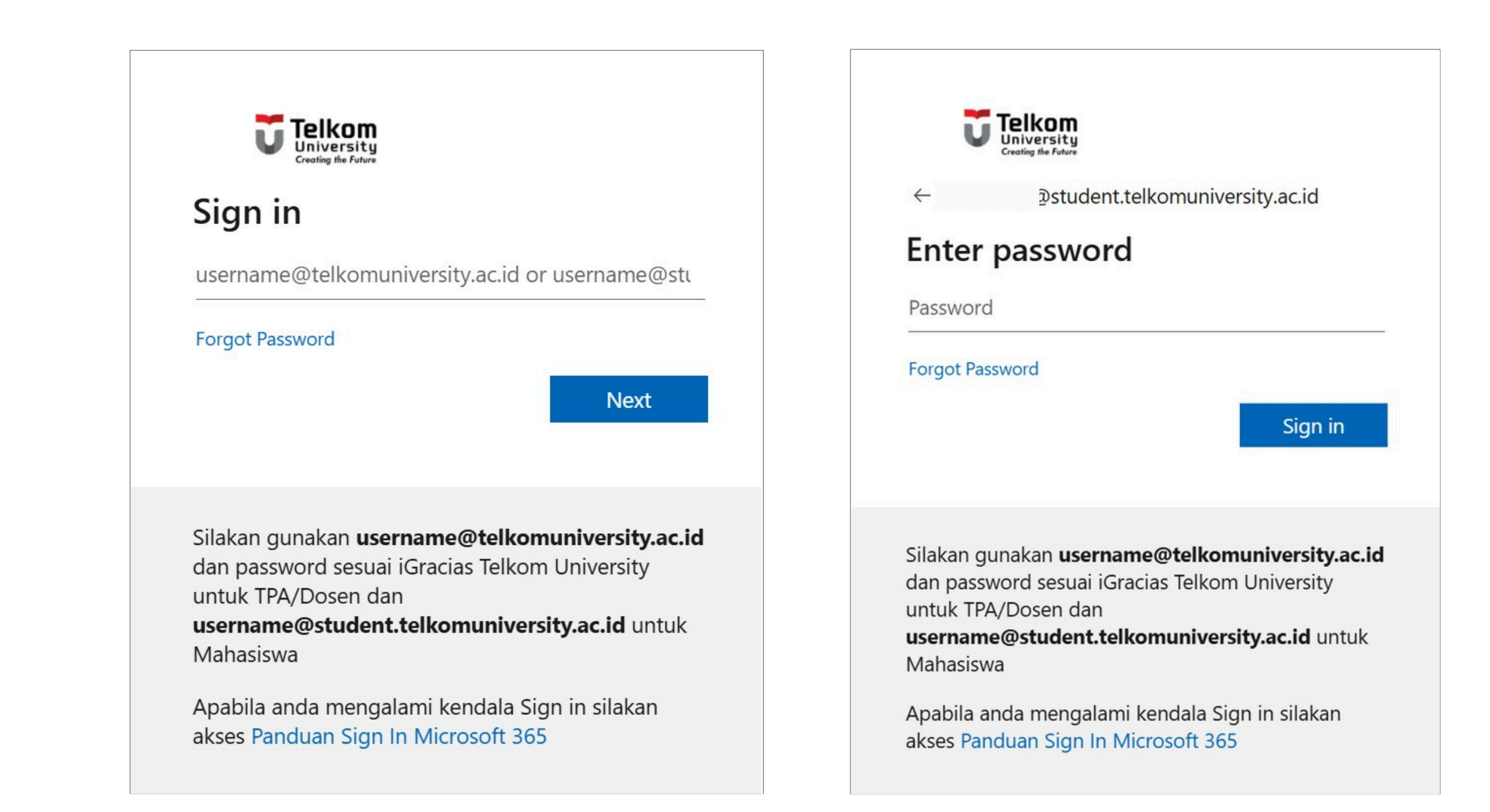

Enter your SSO Email (username@student.telkomuniversity.ac.id) and the SSO password that has been created previously

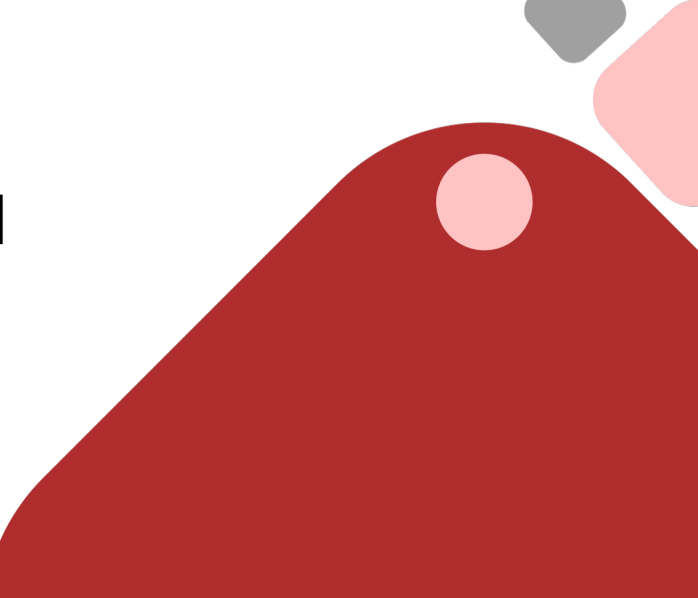

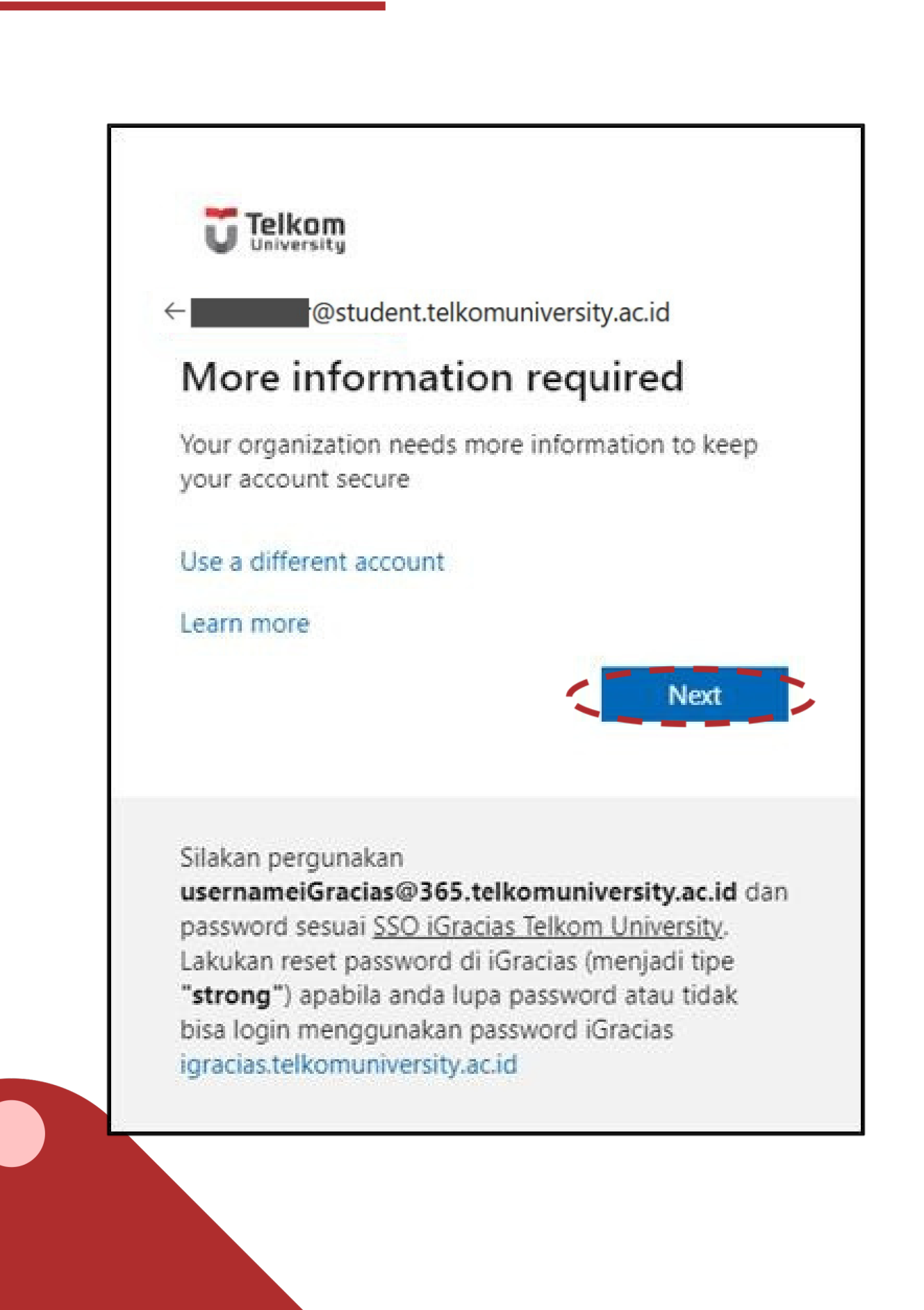

## Click **Next** to activate the MFA

Office 365 applications.

This will help keep user accounts and the University secure by preventing hackers from gaining access to private information, limited and confidential.

### Scan for the complete guide:

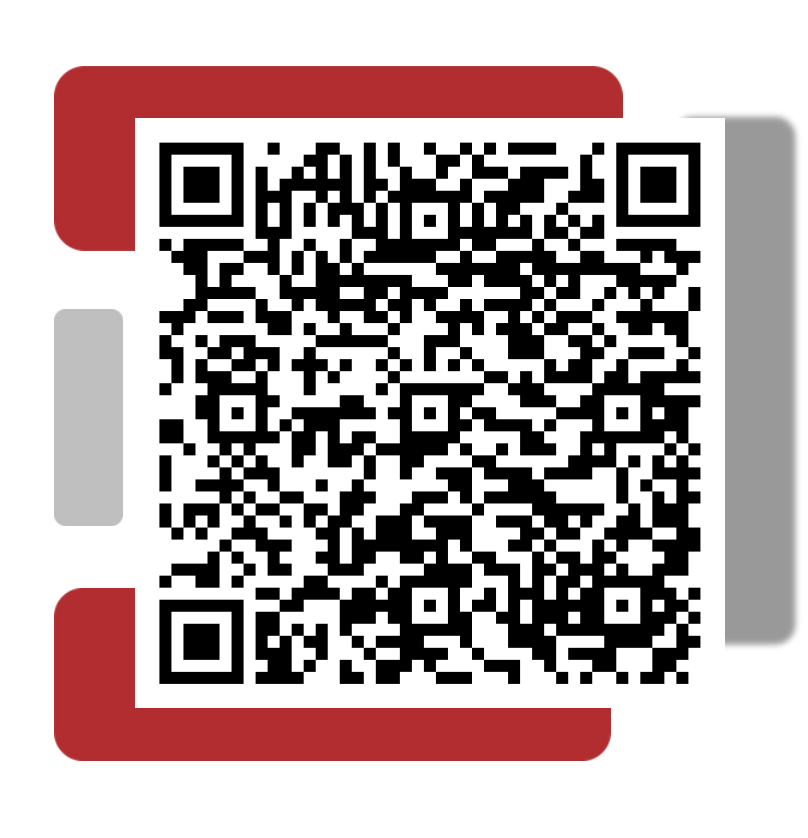

MFA (Multi-Factor Authentication) is an authentication method that requires users to provide two or more verification methods to access

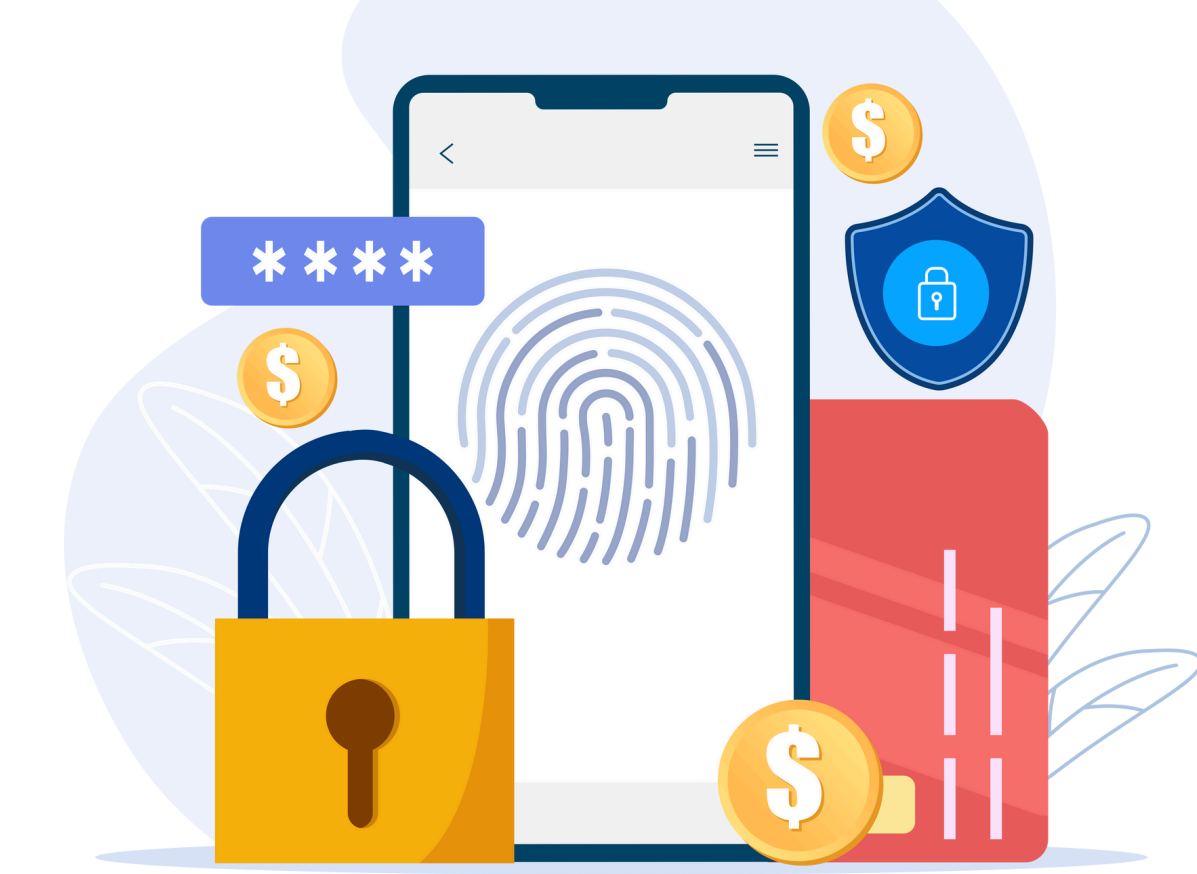

## SATU Framework Homepage

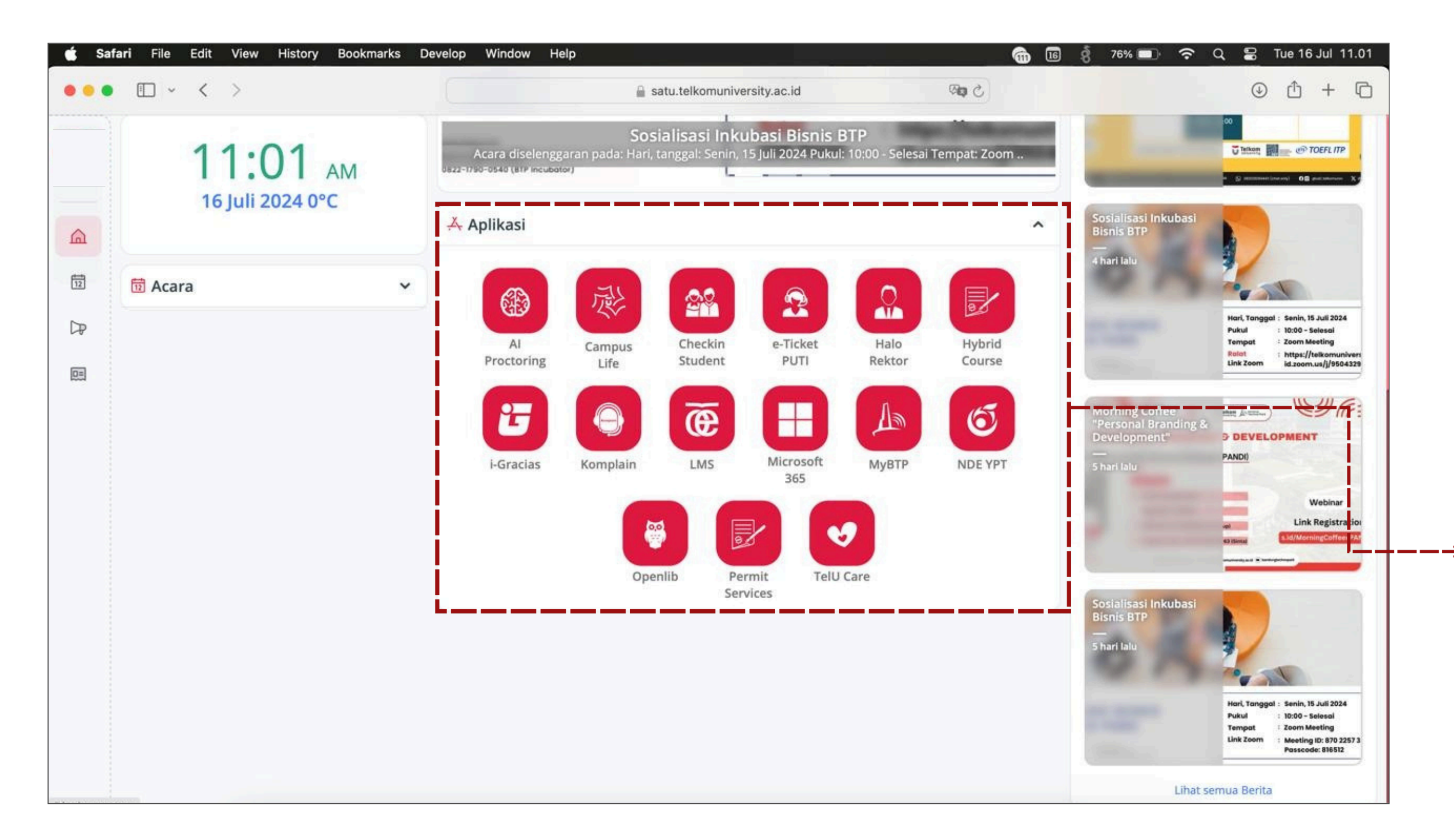

List of Applications that can be accessed while being a Telkom University Student

# iGracias

# **Integrated Academic Information System**

Academic and non-academic portal to serve the needs of students and lecturers online

igracias.telkomuniversity.ac.id

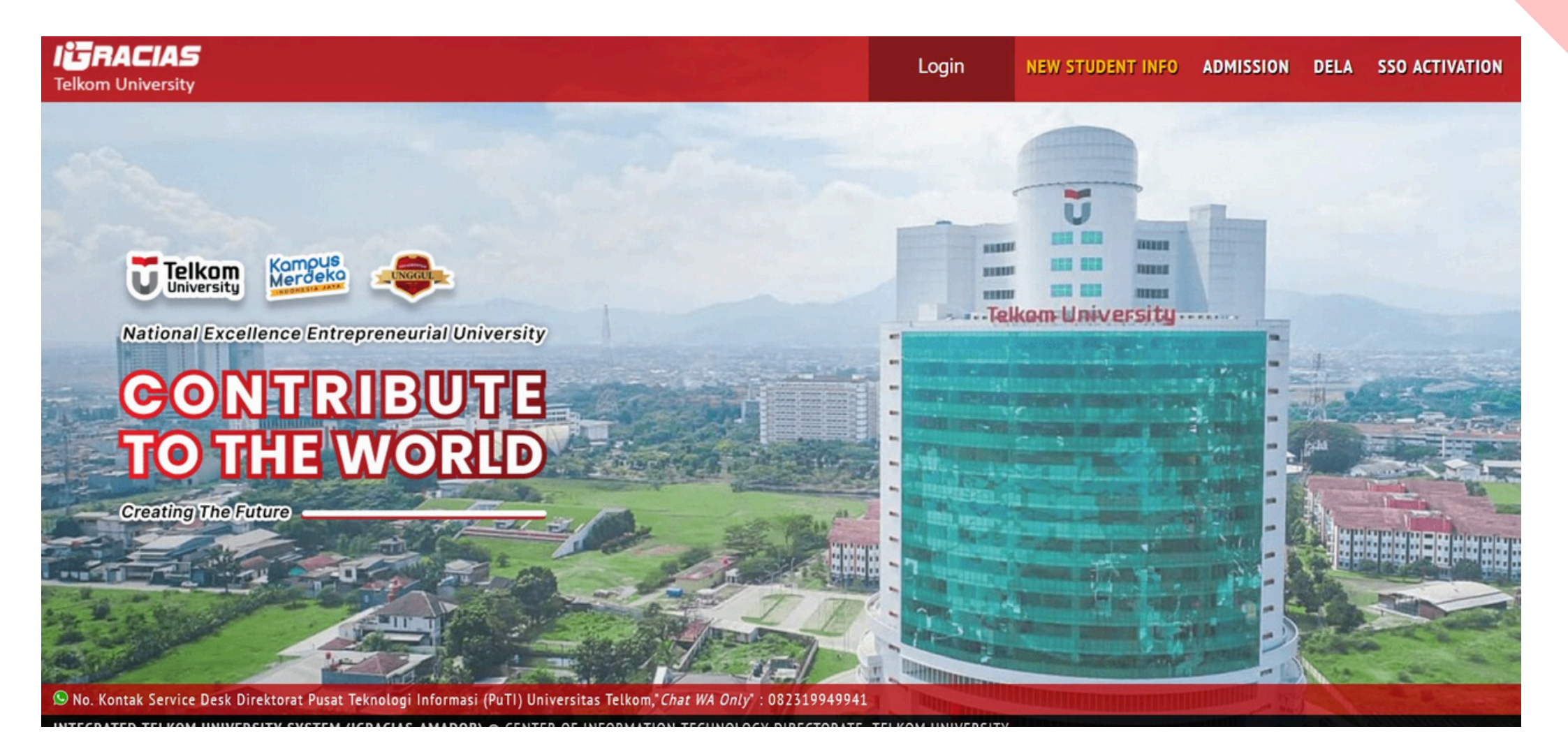

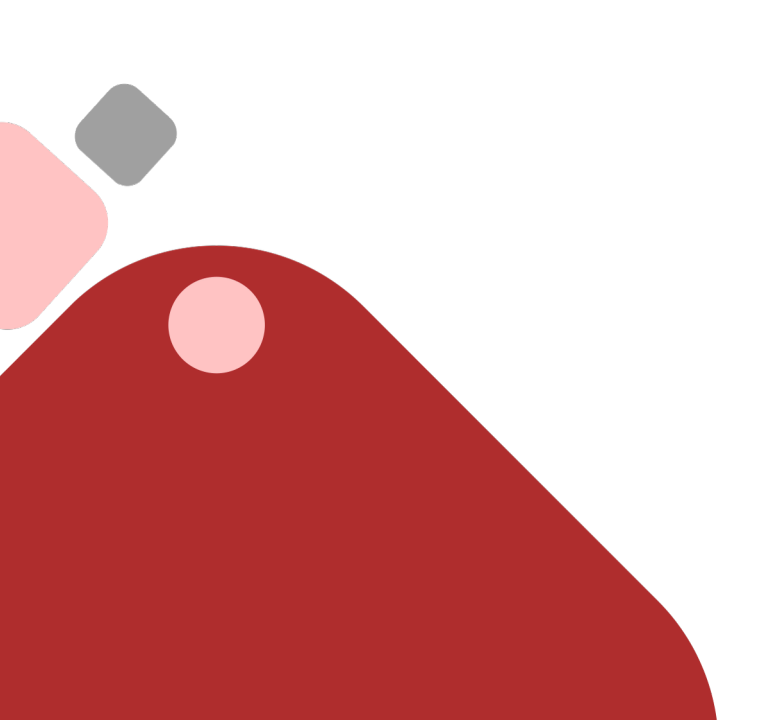

## **/stem** needs of

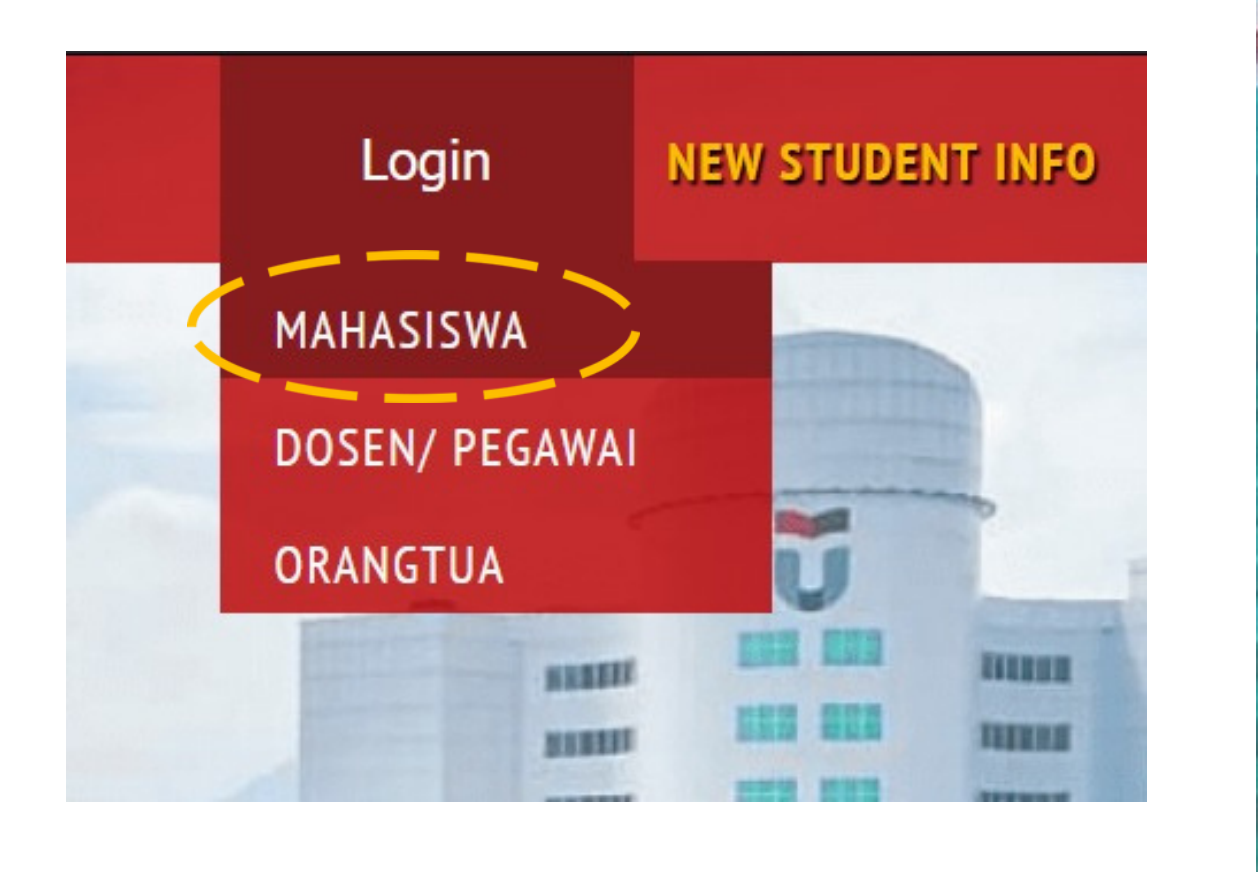

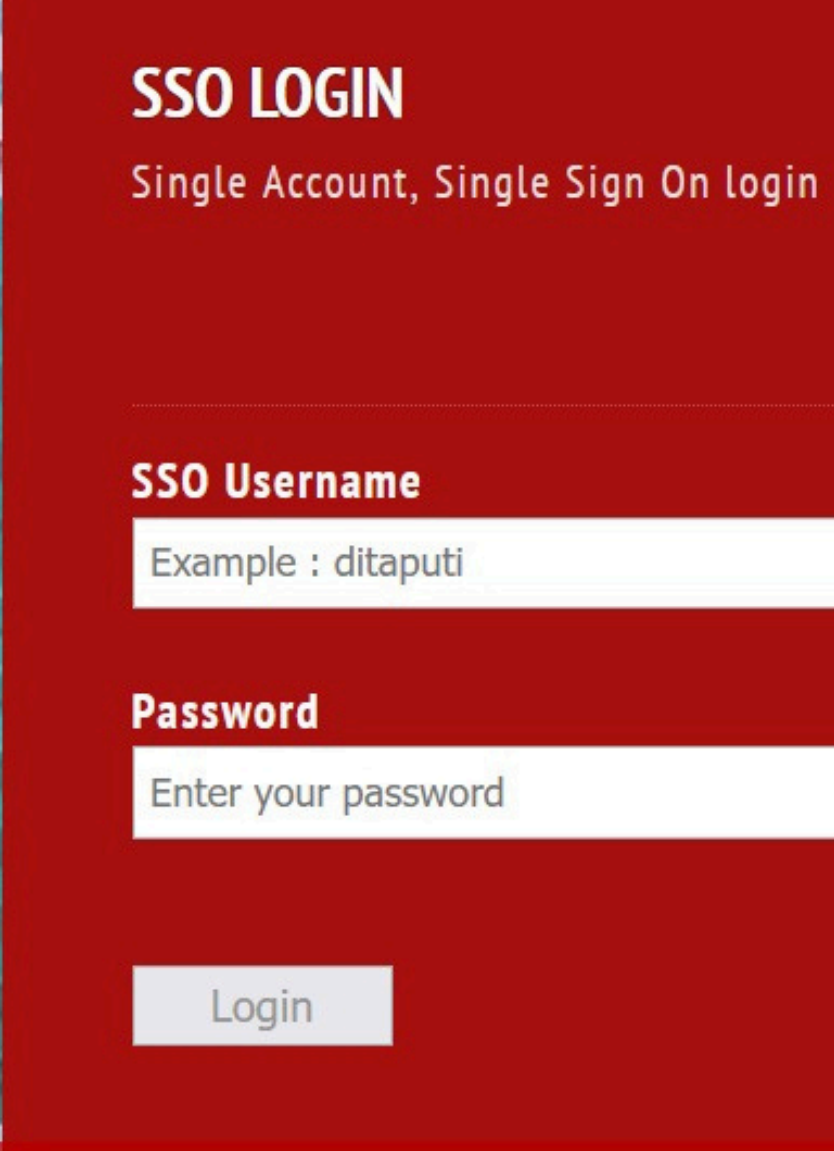

## Login >> **Student** >> Enter SSO username and password >> **Login**

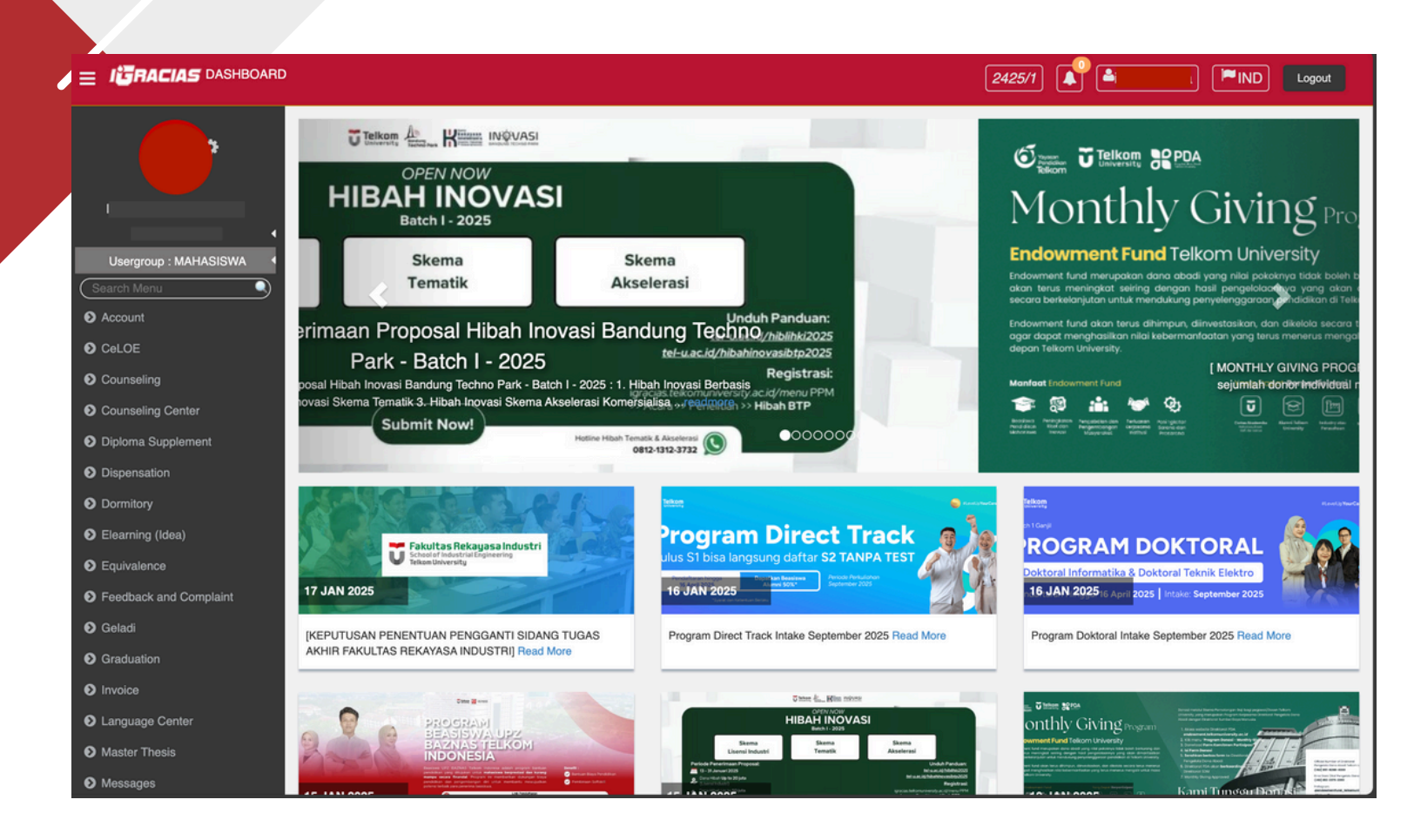

#### iGracias Home Page

|    |                                                                          |                                        |                             | Academic Schoo    | I Year And Sem   | ester : 2024/202      | 5 - ODD 🛛 🗸 |  |  |  |  |
|----|--------------------------------------------------------------------------|----------------------------------------|-----------------------------|-------------------|------------------|-----------------------|-------------|--|--|--|--|
|    |                                                                          |                                        | <b>Telkom</b><br>University |                   |                  |                       |             |  |  |  |  |
|    | Percentage Of Student Presence 104<br>Semester Odd School Year 2024/2025 |                                        |                             |                   |                  |                       |             |  |  |  |  |
| No | Subject<br>Code                                                          | Subject Name                           | Student Name                | Total<br>Presence | Total<br>Meeting | Meeting<br>Percentage | Action      |  |  |  |  |
| 1  | DCK1JAB3                                                                 | STATISTIKA BISNIS (MR-47-01)           |                             | 14                | 16               | 87.5%                 | 🕑 Detail    |  |  |  |  |
| 2  | DCK1KAB2                                                                 | TEORI ORGANISASI (MR-47-01)            |                             | 16                | 16               | 100%                  | Ø Detail    |  |  |  |  |
| 3  | DCK2AAB3                                                                 | BAHASA MANDARIN 3 (MR-47-01)           |                             | 16                | 16               | 100%                  | Ø Detail    |  |  |  |  |
| 4  | DCK2BAB2                                                                 | BAHASA INGGRIS LEISURE (MR-47-01)      |                             | 12                | 16               | 75%                   | Ø Detail    |  |  |  |  |
| 5  | DCK2DAB3                                                                 | MANAJEMEN PEMASARAN LEISURE (MR-47-01) |                             | 13                | 16               | 81.25%                | Ø Detail    |  |  |  |  |
| 6  | DCK2EAB3                                                                 | MANAJEMEN JASA (MR-47-01)              |                             | 15                | 16               | 93.75%                | Ø Detail    |  |  |  |  |
| 7  | DCK2FAB3                                                                 | MANAJEMEN KEUANGAN LEISURE (MR-47-01)  |                             | 14                | 16               | 87.5%                 | Detail      |  |  |  |  |

# 2324/1 🔎 🏜f: Pintar\*

English.

| Name<br>Class<br>Study Program<br>GPA<br>Total SKS | : S1 Manajemen<br>: 3.47<br>: 58            | Bisnis Rekrea | asi         | Tingkal<br>Tingkal<br>Tingkat<br>Tingkat |               | : 4<br>: 1<br>: 2<br>: 0 | 2 SKS<br>4 SKS<br>2 SKS<br>9 SKS | Belu<br>Belu<br>Belu | um Iulus<br>um Iulus<br>um Iulus<br>um Iulus |    | IP :<br>IP :<br>IP : | 3.49<br>3.32<br>4<br>0 |            |   |   |   |
|----------------------------------------------------|---------------------------------------------|---------------|-------------|------------------------------------------|---------------|--------------------------|----------------------------------|----------------------|----------------------------------------------|----|----------------------|------------------------|------------|---|---|---|
|                                                    |                                             |               |             | Ser                                      | All<br>nester | 2324<br>1                | 24 242<br>2 1                    | 25                   |                                              |    |                      |                        |            |   |   |   |
| how 20 ~                                           | entries                                     |               |             |                                          |               |                          |                                  |                      |                                              |    | Se                   | earch (Pres            | ss Enter): |   |   |   |
| Subject Code                                       | Subject Name                                | Credit        | School Year | A                                        | A-            | AB                       | B+                               | в                    | B-                                           | BC | C+                   | с                      | C-         | D | E | т |
| ERJ1A2                                             | PENGANTAR<br>LEISURE                        | 2             | 2324/1      | 0                                        | 0             | ● AB                     | 0                                | 0                    | 0                                            | 0  | 0                    | 0                      | 0          | 0 | 0 | C |
| ERJ1B3                                             | BERPIKIR KREATIF<br>DAN BERBICARA<br>PUBLIK | 3             | 2324/1      |                                          |               | • AB                     |                                  |                      |                                              |    |                      |                        |            |   |   |   |
| ERJ1C3                                             | EKONOMI REKREASI                            | 3             | 2324/1      |                                          |               |                          |                                  |                      |                                              |    |                      | ●c                     |            |   |   |   |
| ERJ1D3                                             | BAHASA MANDARIN<br>1                        | 3             | 2324/1      | ΘA                                       |               |                          |                                  |                      |                                              |    |                      |                        |            |   |   |   |
| UAJXB2                                             | AGAMA KRISTEN                               | 2             | 2324/1      | ΘA                                       |               |                          |                                  |                      |                                              |    |                      |                        |            |   |   |   |
| UKJXA2                                             | KEWARGANEGARAAN                             | 2             | 2324/1      | ΘA                                       |               |                          |                                  |                      |                                              |    |                      |                        |            |   |   |   |
| UKJXB2                                             | PANCASILA                                   | 2             | 2324/1      | ΘA                                       |               |                          |                                  |                      |                                              |    |                      |                        |            |   |   |   |
|                                                    | PEMBENTUKAN                                 | 1             | 2324/1      |                                          |               | ● AB                     |                                  |                      |                                              |    |                      |                        |            |   |   |   |
| UWI1E1                                             | KARAKTER                                    |               |             |                                          |               |                          |                                  |                      |                                              |    |                      |                        |            |   |   |   |

## Student Score

#### Student Presence

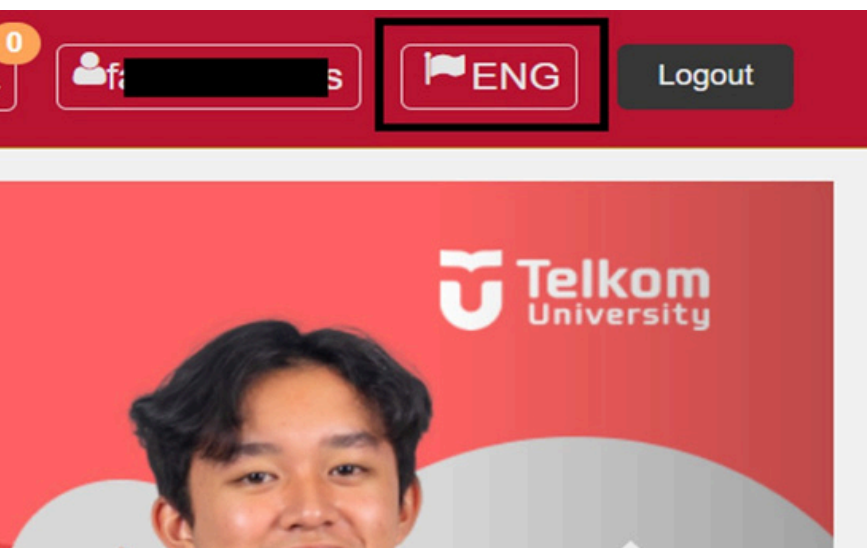

## Select '**ENG**' in the top right corner to change iGracias language to

#### Activate Multi-Factor Authentication (MFA)

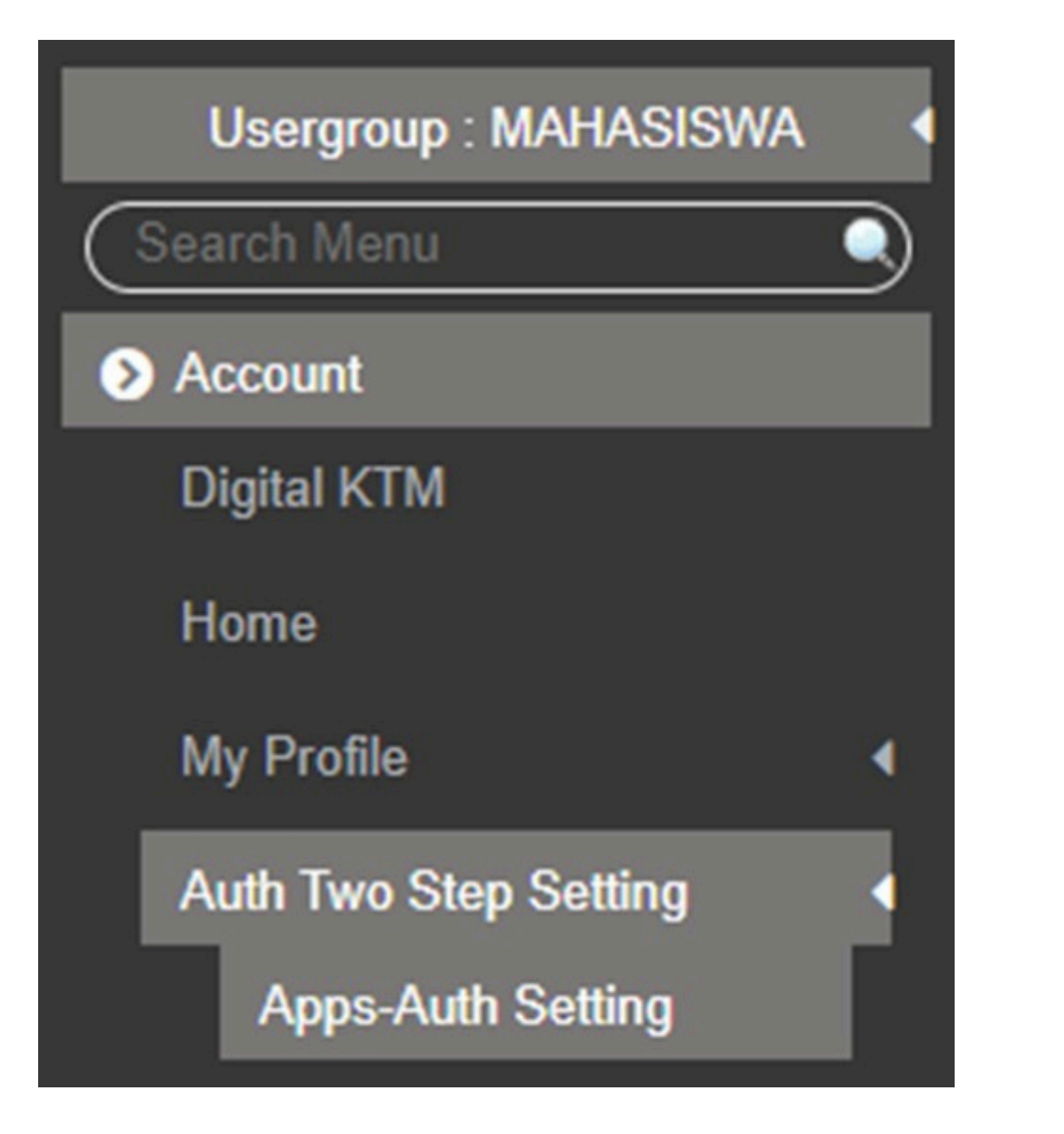

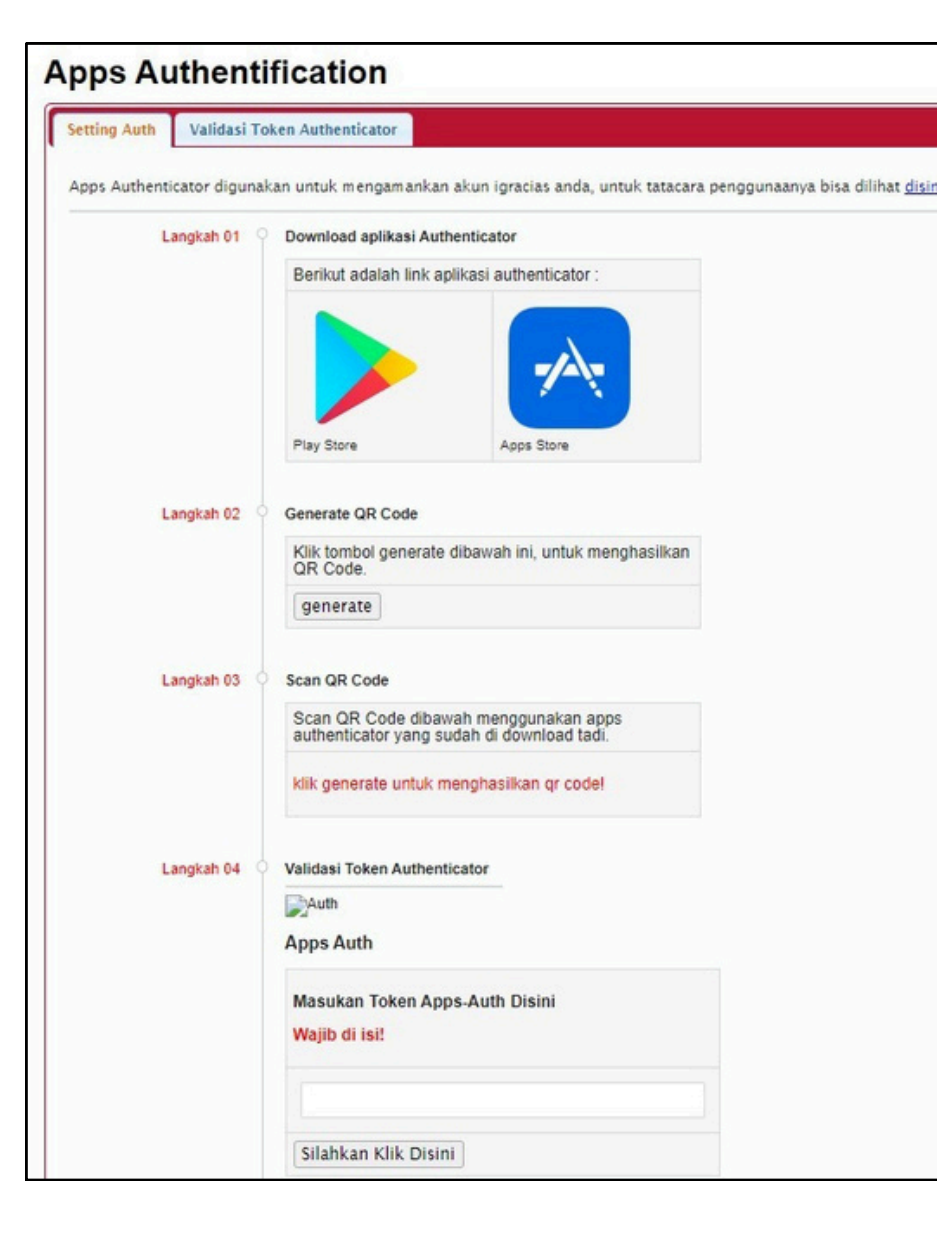

Account >> Auth Two Step Settings >> Apps-Auth Setting

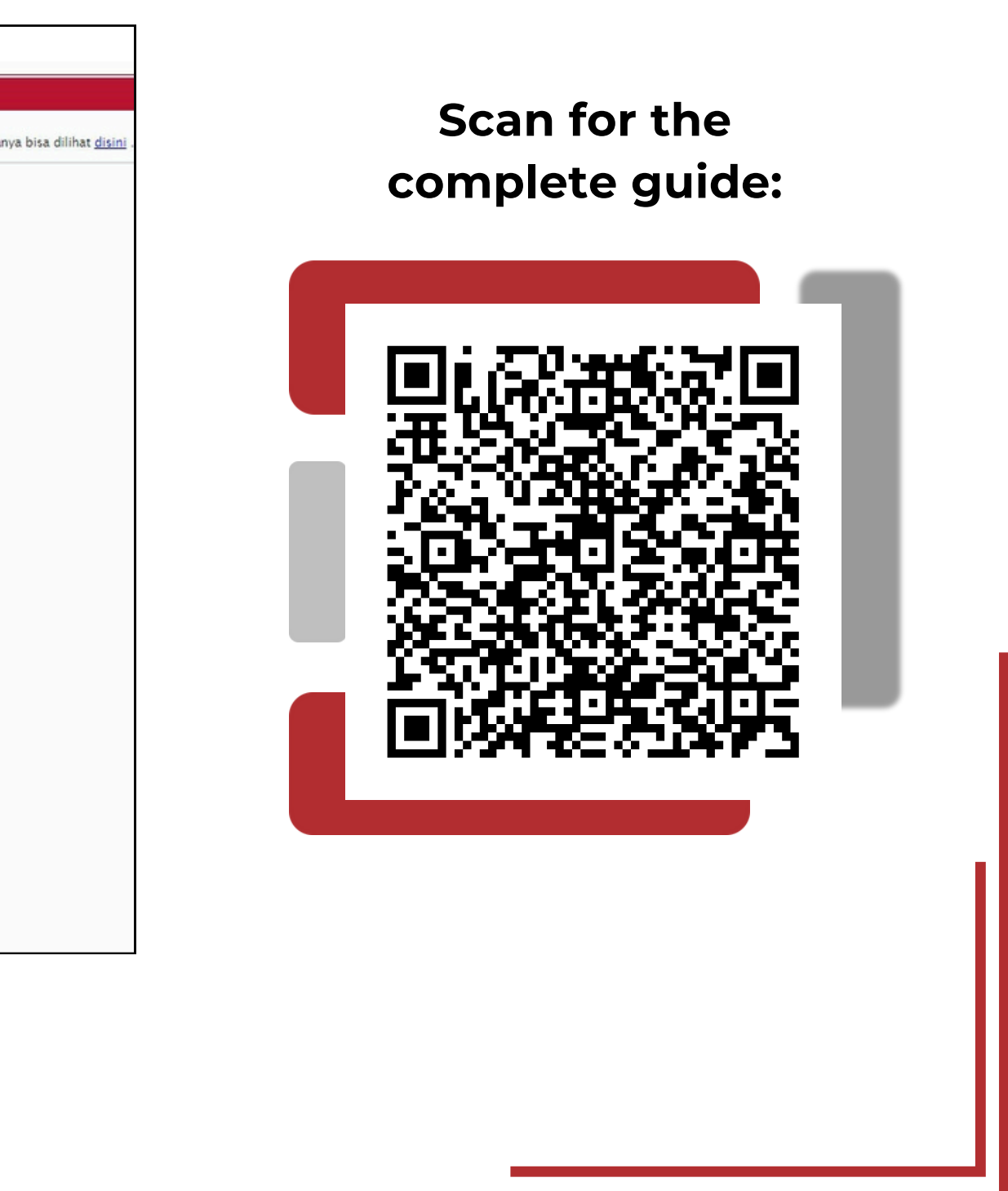

# Microsoft 365

Microsoft 365 is a Microsoft service that is obtained while being a Telkom University student

#### office.com

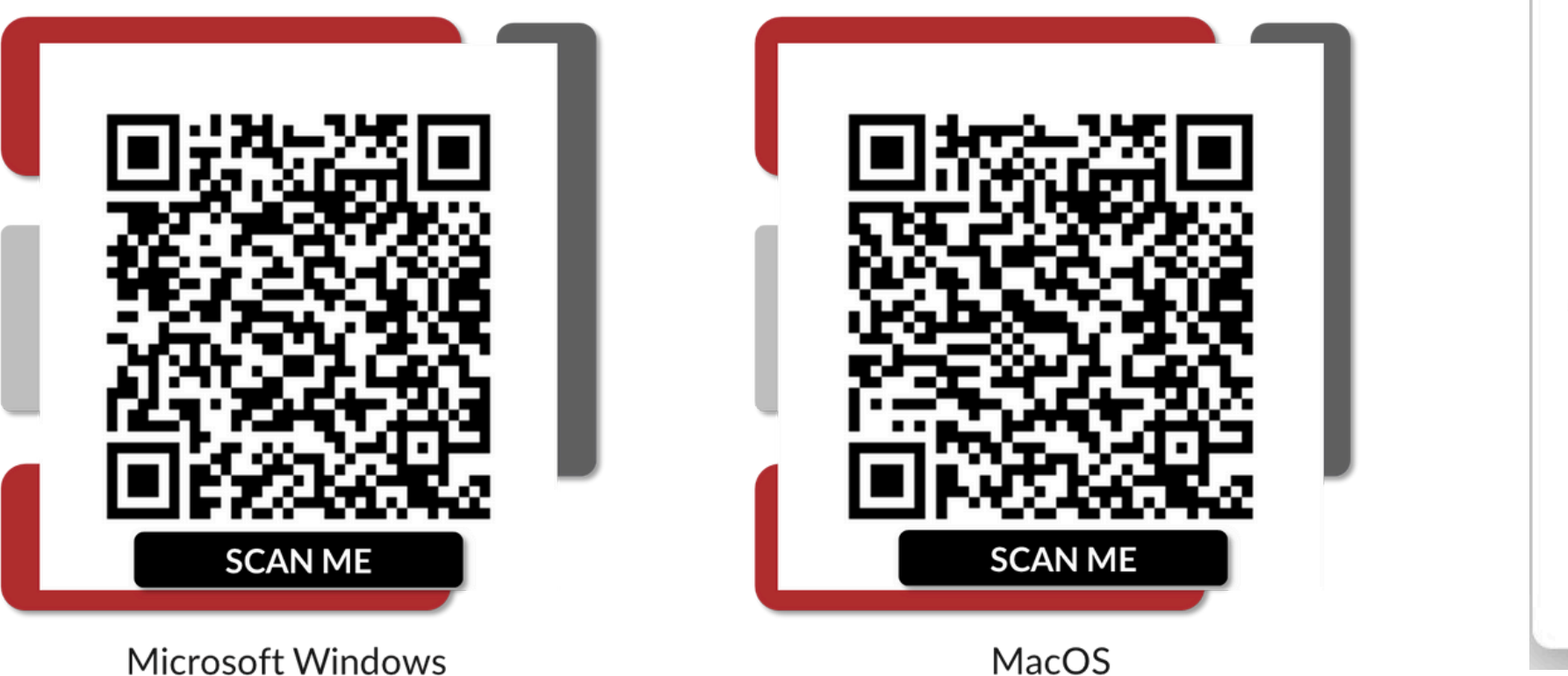

Scan for access to Microsoft Office 365 installation guide

MacOS

.... ➢ Find Microsoft 365 apps 0 Microsoft 365 Ν PowerPoint R More apps Document

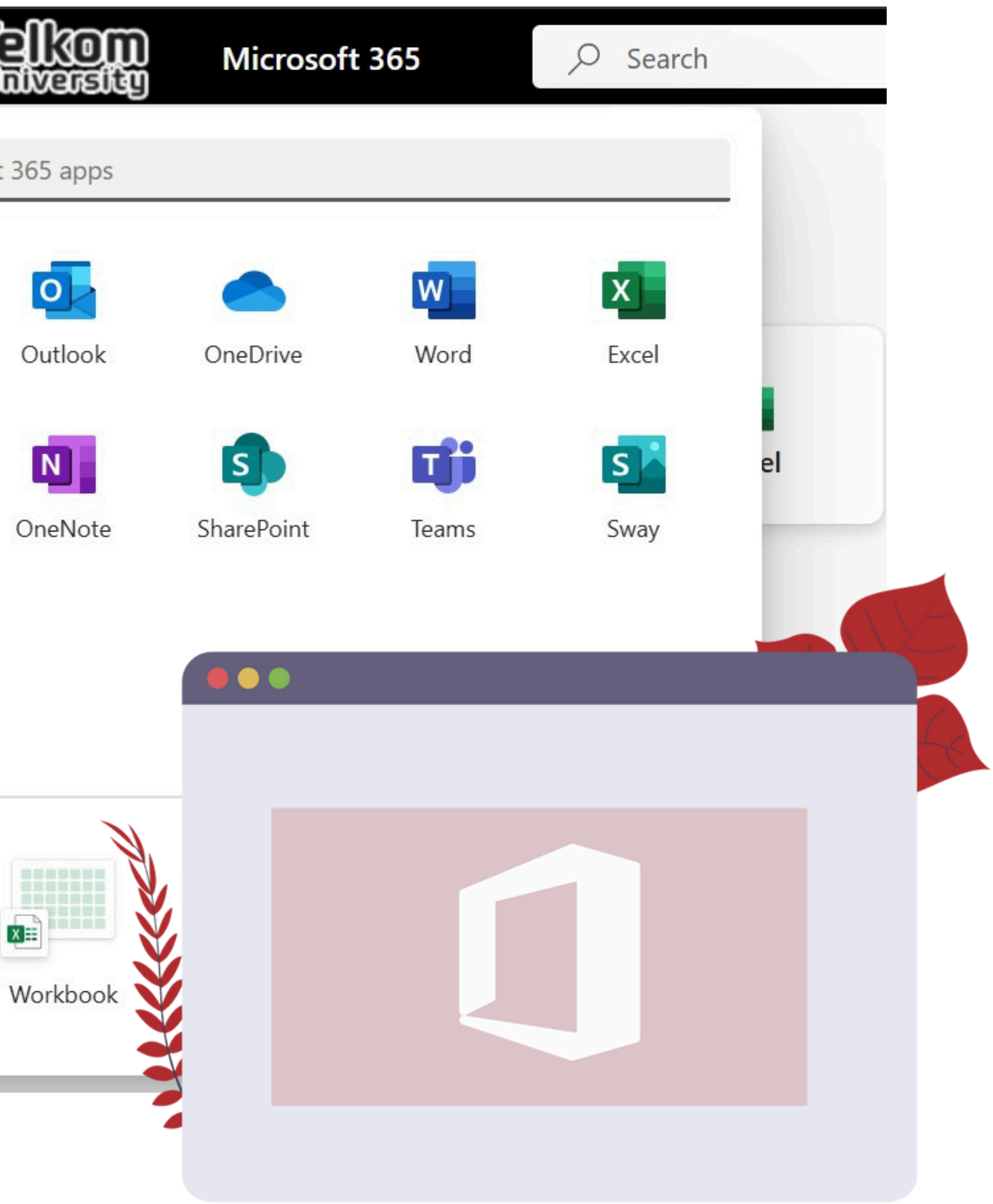

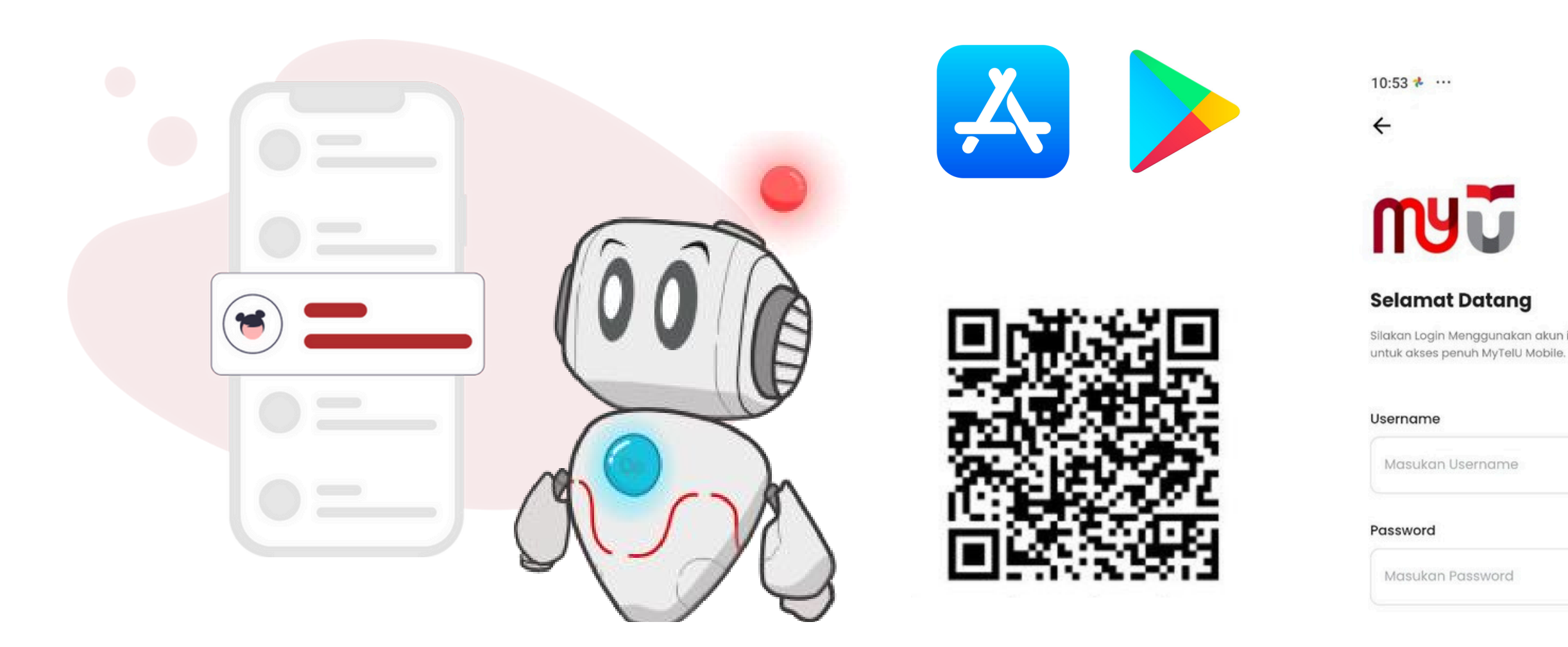

# **MyTelU Mobile**

Mobile applications to support learning or teaching activities in Telkom University

#### Selamat siana

1.60 A 4G+

#### . . ... ... . ..

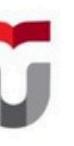

Silakan Login Menggunakan akun iGracias yang sudah terdaftar,

| CII3I3 - BAHAS | A INGGRIS UNTUK I | PRESENTASI |
|----------------|-------------------|------------|
| Sedang Berlan  | gsung             |            |
| Waktu          | Puanaan           | Kode dosen |
|                |                   | DUU        |

Mahasiswa

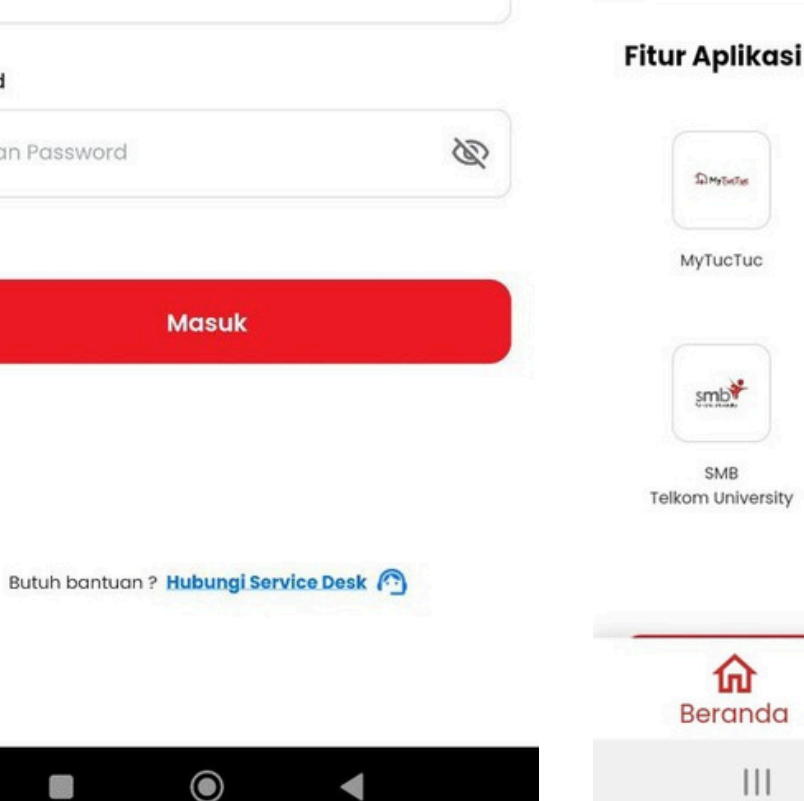

#### Lihat Semua > **T** E Nilai Telu Campus Calendar Life Mahasis 3 Hotline Presens Open Mahasisy Telkom University Konseling Ditmawa Library Û 2 Beranda Timeline Pemberitahuan $\bigcirc$

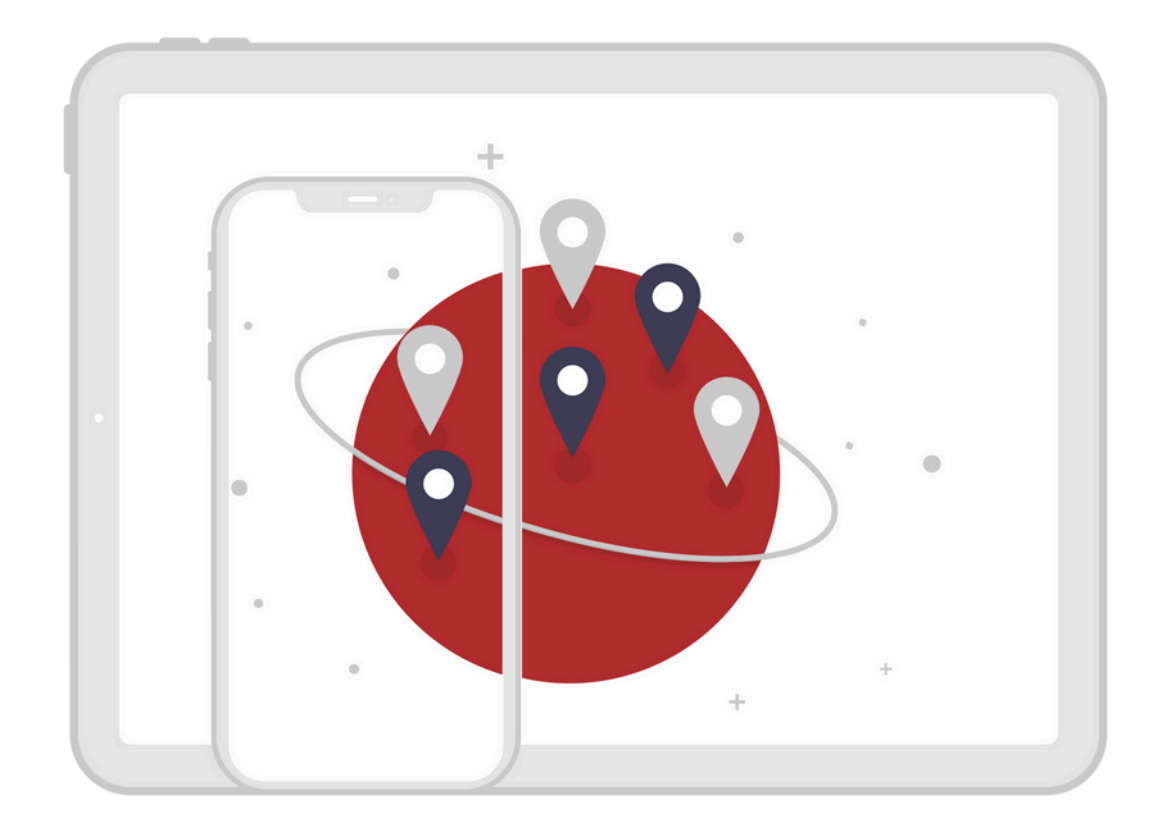

# **Telu-Connect WiFi** Free internet facilities in Telkom University area

**1 SSO Account for Max 2 Devices** 

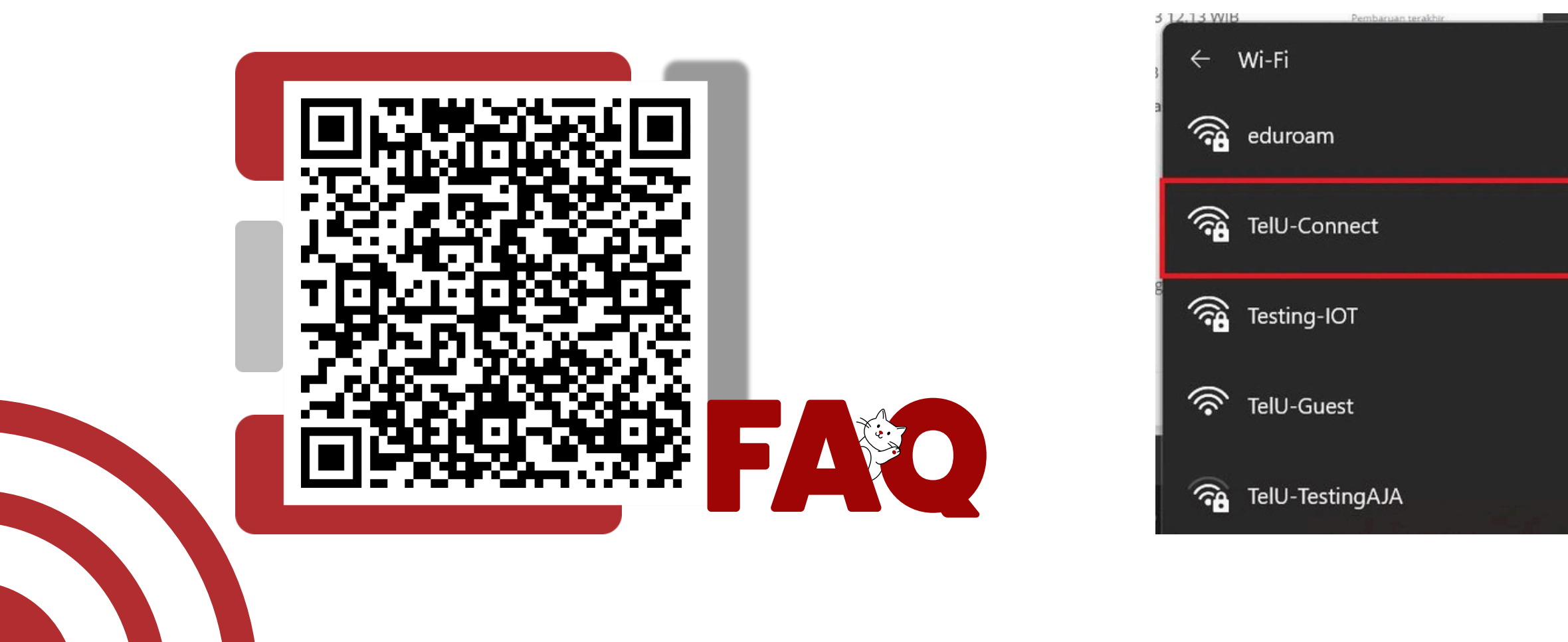

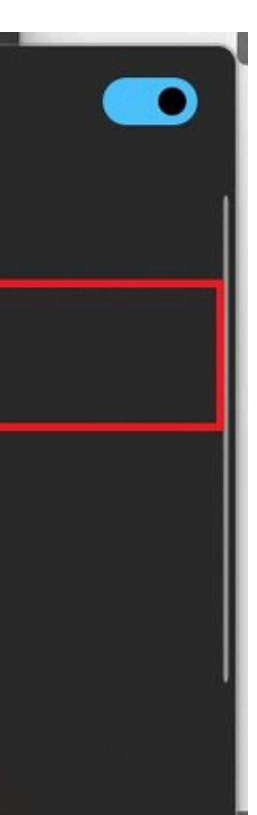

#### **TelU-Connect**

| EAP method                | PEAP >               |
|---------------------------|----------------------|
| Phase 2<br>authentication | MSCHAPV2 >           |
| CA certificate            | Please select >      |
| Identity                  |                      |
|                           |                      |
| Anonymous identity        |                      |
|                           |                      |
| Password                  |                      |
|                           | <u>ب</u> ک           |
| Matarad                   | Detect outomotionly. |
|                           |                      |
| Proxv                     | None >               |
| Cancel                    | Connect              |

Azure Dev Tools

# An application that contains licensed products from Microsoft

| Home > Education            |                                 |                                    |                |                        |                               |           |        |
|-----------------------------|---------------------------------|------------------------------------|----------------|------------------------|-------------------------------|-----------|--------|
| <b>Education</b>   Software | ☆ …                             |                                    |                |                        |                               |           |        |
| Overview                    | Search                          | Product category : All Operating S |                |                        | System : All System type : 64 |           |        |
| Learning resources          | 68 Items                        |                                    | Product langua | age : <b>English,N</b> | lultilanguage                 |           |        |
| 😡 Software                  | Name ↑↓                         | Product catego                     | ry ↑↓          | Operating Sy           | stem ↑↓                       | System ty | vpe ↑↓ |
| Learning                    | SQL Server 2019 Developer       | Database                           |                | Windows                |                               | 64 bit    |        |
| Templates                   | Visual Studio Enterprise 2019   | Developer Tools                    | Windows        |                        |                               | 64 bit    |        |
| Need help?                  | Visual Studio Enterprise Editio | Developer Tools                    | 1              | Windows                |                               | 64 bit    |        |
| Support                     | Machine Learning Server 9.4     | AI + Machine Le                    | earning        | Windows                |                               | 64 bit    |        |
|                             | Microsoft R Client 9.4.7        | Database                           |                | Windows                |                               | 64 bit    |        |
|                             | Agents for Visual Studio 2019   | Developer Tools                    |                | Windows                |                               | 64 bit    |        |
|                             | Agents for Visual Studio 2019   | Developer Tools                    |                | Windows                |                               | 64 bit    |        |
|                             | Azure DevOps Server Express …   | Productivity Too                   | bls            | Windows                |                               | 64 bit    |        |
|                             |                                 | D 1 1 1 7 T                        | 1.1            | W2 1                   |                               | C 4 1 1 1 |        |

#### azureforeducation.microsoft.com

#### Education >> Software

#### **Complete Guidance:**

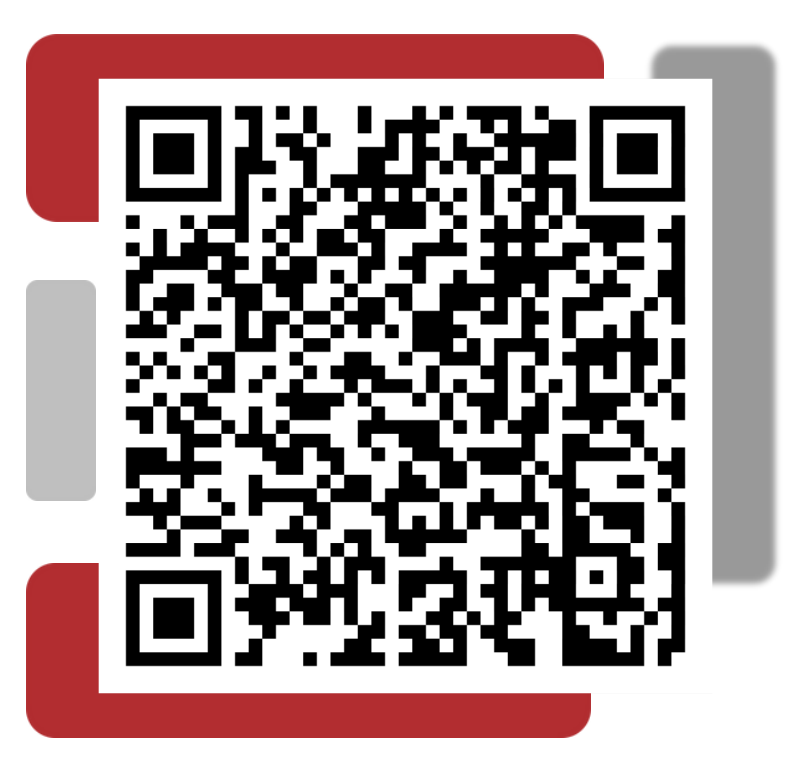

#### Login with your SSO Email:

username@student.telkomuniversity.ac.id

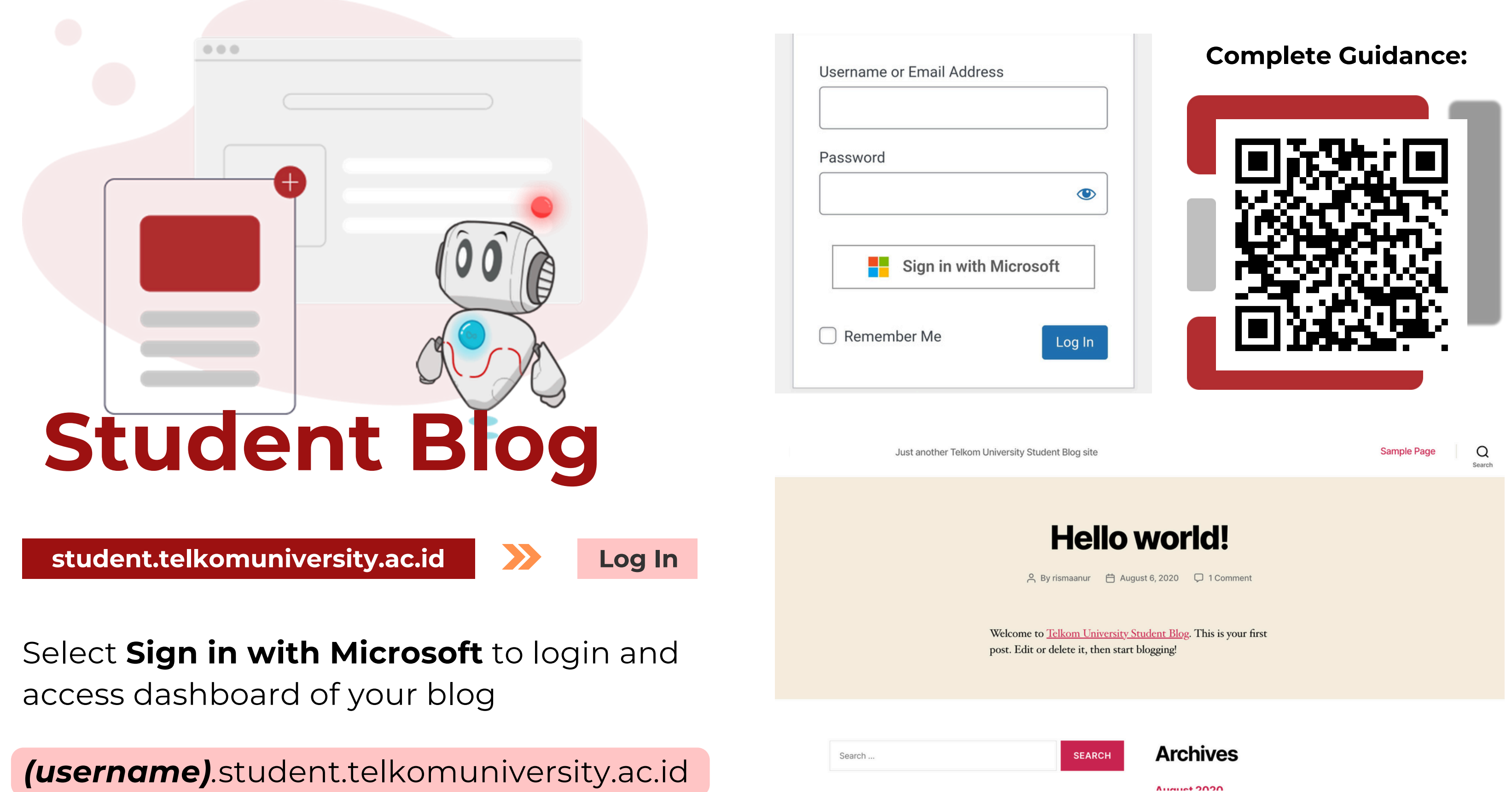

#### ATTENTION!

You should not write content containing hate speech, pornography, or anything contrary to the law.

The entire content of each student's blog is the personal responsibility of the blog owner.

## How to Start a Student Blog

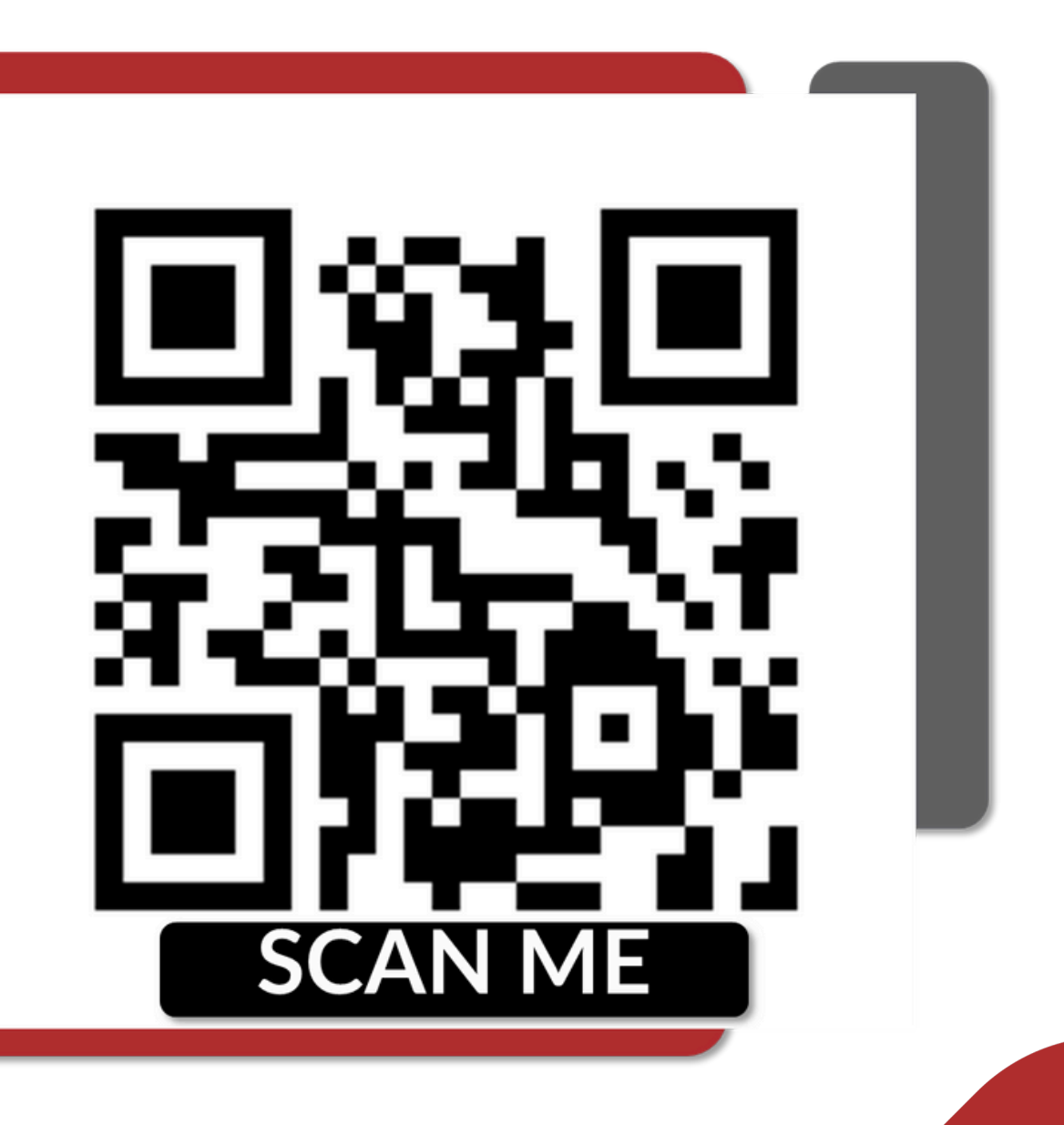

# THANK YOU

## **Our Contacs**

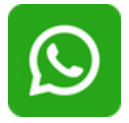

082319949941

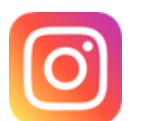

@servicedesk\_puti

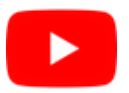

IT Service Desk PuTI Telkom University

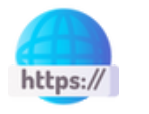

servicedesk.telkomuniversity.ac.id

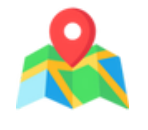

Jl. Telkomuniversity, Terusan Buah Batu, Bandung, 4025, Indonesia, Gedung Panambulai, Lantai 1

#### For More:

tel-u.ac.id/user-education-sso

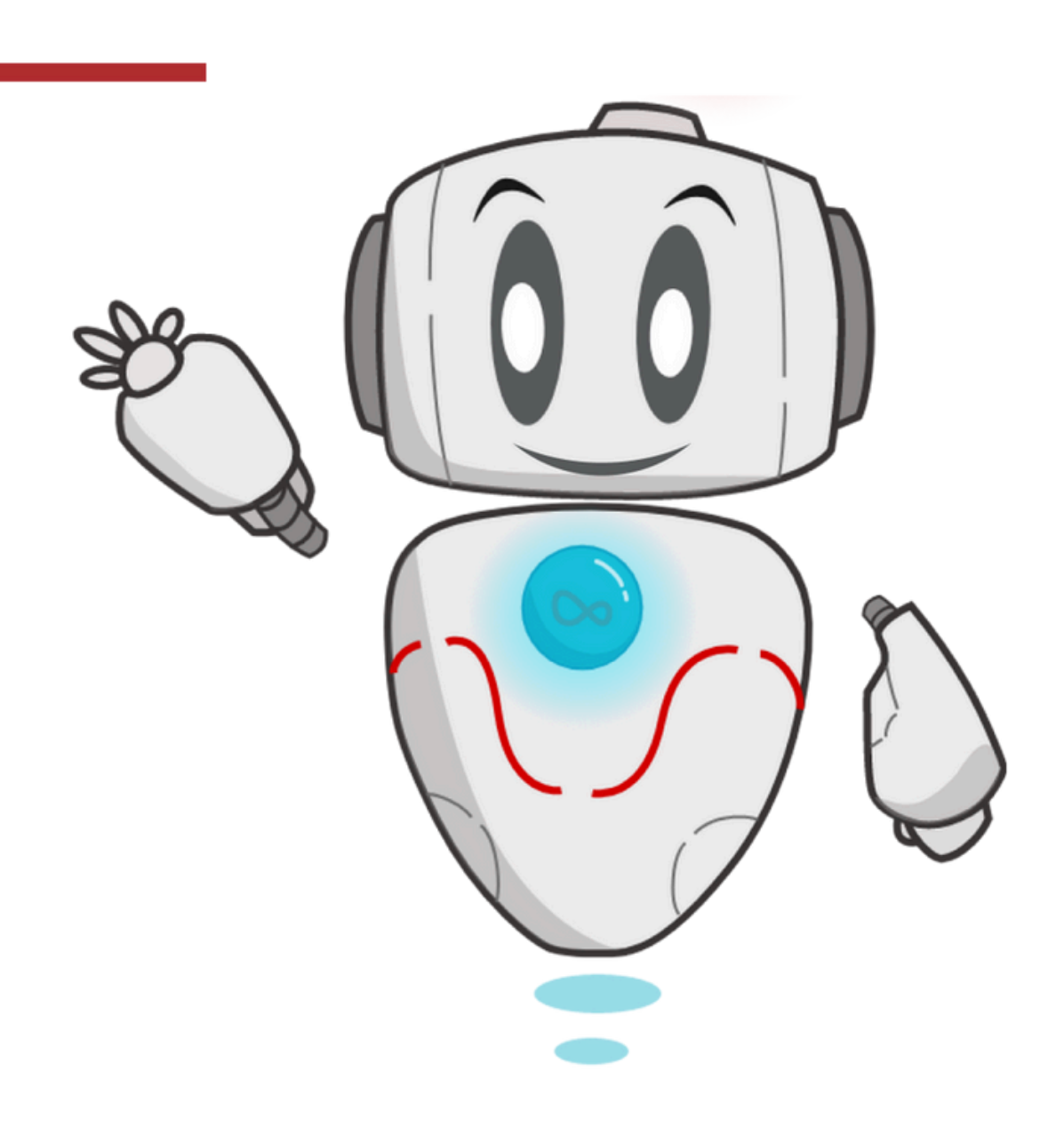